# Configurez Le Verrouillage AnyConnect Et Masquez AnyConnect De La Liste Ajout/Suppression De Programmes Pour Windows

# Contenu

Introduction Conditions préalables **Conditions requises Components Used** Informations générales Configuration Diagramme du réseau Configurer le verrouillage AnyConnect Installateurs MSI à partir du terminal d'invite de commandes Windows. Option de verrouillage de l'assistant d'installation du package de prédéploiement AnyConnect. Configurer la fonction Masquer AnyConnect de la liste des programmes Add/Remove Installateurs MSI à partir du terminal d'invite de commandes Windows. Configurez AnyConnect Lockdown et la commande Masquer AnyConnect de la liste des programmes Add/Remove avec ASDM Vérification Confirmer que la fonction de verrouillage est activée pour les modules AnyConnect installés Confirmez que la fonction Masquer de la liste des programmes Add/Remove est activée pour les modules AnyConnect installés **Dépannage** Bogues associés Informations connexes Table des matières

# Introduction

Ce document décrit les étapes requises pour activer le verrouillage AnyConnect et le masquage AnyConnect de la liste des programmes Add/Remove pour les ordinateurs Windows.

Contribué par Christian G. Hernandez R, ingénieur TAC Cisco.

# Conditions préalables

## **Conditions requises**

Cisco vous recommande de prendre connaissance des rubriques suivantes :

- Configuration du dispositif de sécurité adaptatif (ASA) Cisco
- Configuration de Cisco AnyConnect
- Connaissances de base Windows

### **Components Used**

L'information fournie dans ce document est basée sur les versions logicielles et matérielles suivantes :

- Cisco ASA version 9.14.2.13
- Cisco Adaptive Security Device Manager (ASDM) version 7.14.1
- Cisco AnyConnect versions 4.9.04053 et 4.9.06037

The information in this document was created from the devices in a specific lab environment. All of the devices used in this document started with a cleared (default) configuration. Si votre réseau est en ligne, assurez-vous de bien comprendre l'incidence possible des commandes.

# Informations générales

Verrouillage AnyConnect pour Windows : Cisco recommande de limiter les droits des utilisateurs finaux sur le Client de mobilité sécurisée Cisco AnyConnect sur leur périphérique. Si l'utilisateur final justifie des droits supplémentaires, les installateurs peuvent fournir une fonctionnalité de verrouillage qui empêche les utilisateurs et les administrateurs locaux de désactiver ou d'arrêter les services AnyConnect.

Vous disposez de trois options différentes pour activer la fonction de verrouillage AnyConnect :

- 1. Installateurs MSI à partir du terminal d'invite de commandes Windows.
- 2. Option de verrouillage de l'assistant d'installation du package de prédéploiement AnyConnect.
- 3. ASDM Importer un exemple de verrouillage du programme d'installation transforme le fichier en ASA.

Masquer AnyConnect de la liste Ajout/Suppression de programmes pour Windows : Vous pouvez masquer les modules AnyConnect installés de la liste Ajout/Suppression de programmes du Panneau de configuration de Windows Désinstaller un programme.

Vous avez deux options pour activer la fonction Masquer AnyConnect de la liste des programmes Add/Remove :

- 1. Installateurs MSI à partir du terminal d'invite de commandes Windows.
- 2. ASDM Importe un exemple de fichier de transformation cache-addremove du programme d'installation vers l'ASA.

# Configuration

## Diagramme du réseau

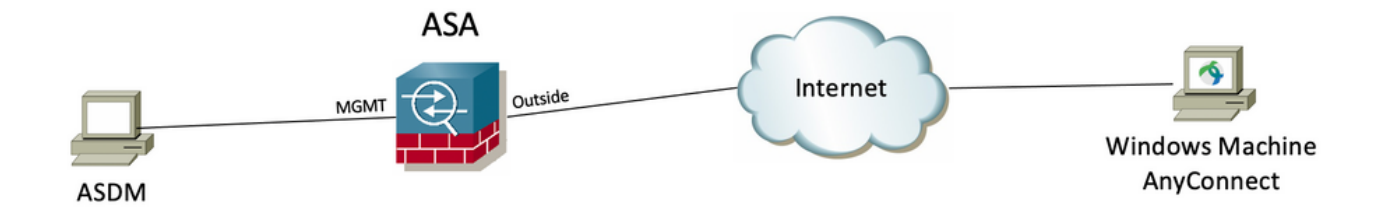

## Configurer le verrouillage AnyConnect

#### Installateurs MSI à partir du terminal d'invite de commandes Windows.

#### **Configuration Steps**

Étape 1. Téléchargez le fichier du package de prédéploiement AnyConnect pour Windows.

Étape 1.1 Accédez à la page de téléchargement du logiciel Cisco et téléchargez la version d'AnyConnect à installer sur l'ordinateur Windows.

Pour cet exemple, téléchargez le package de prédéploiement de Windows AnyConnect qui inclut chaque MSI pour la version 4.9.04053 (anyconnect-win-4.9.04053-preDeployment-k9.zip).

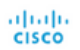

00000

## Software Download

Downloads Home / Security / VPN and Endpoint Security Clients / Cisco VPN Clients / AnyConnect Secure Mobility Client / AnyConnect Secure Mobility Client v4.x / AnyConnect VPN Client Software- 4.9.04053

Partners

| Q Search                                          | $\supset$ | AnyConnect Secure Mobility Client                                                                                           | v4.x                                                                                  |                                        |             |
|---------------------------------------------------|-----------|----------------------------------------------------------------------------------------------------|---------------------------------------------------------------------------------------|----------------------------------------|-------------|
| Expand All Collapse All Latest Release 4.10.00093 | ~         | Release 4.9.04053<br>★★★☆☆(1) Write ⊖   Read reviews<br>♠ My Notifications                                                  | Related Links an<br>AnyConnect Ordering (<br>Release Notes for 4.9.0<br>Licensing FAQ | d Documentation<br>Guide<br>04053      |             |
| 4.9.06037<br>All Release                          | ~         | AnyConnect 4.9 is available to customers with active AnyConnect Aper<br>options. Software Download problems?                | k, Plus or VPN Only term/                                                             | contracts. See the AnyConnect Ordering | Guide for   |
| Translations                                      | >         |                                                                                                    |                                                                                       |                                        | ]           |
| 1050 5 11 11                                      |           | File Information                                                                                                    | Release Date                                                                          | Size                                   |             |
| ISEComplianceModule<br>AppSelector-2.0            | >         | AnyConnect Pre-Deployment Package (Linux 64-bit)<br>anyconnect-linux64-4.9.04053-predeploy-k9.tar.gz                        | 30-Nov-2020                                                                           | 25.19 MB                               | <u>+</u> \; |
| Hostscan                                          | >         | Application Programming Interface [API] (Linux 64-bit)<br>anyconnect-linux64-4.9.04053-vpnapi.tar.gz                        | 30-Nov-2020                                                                           | 6.61 MB                                | <u>+</u> \; |
| Android<br>4.10                                   | >         | AnyConnect Headend Deployment Package (Linux 64-bit)<br>anyconnect-linux64-4.9.04053-webdeploy-k9.pkg                       | 30-Nov-2020                                                                           | 34.49 MB                               | <u>+</u> \; |
| NVM                                               | >         | AnyConnect Pre-Deployment Package (Mac OS)<br>anyconnect-macos-4.9.04053-predeploy-k9.dmg                                   | 30-Nov-2020                                                                           | 41.44 MB                               | <u>+</u> \; |
| 4.9<br>4.9.06037                                  | ~         | Application Programming Interface [API] (Mac OS) 🗎<br>anyconnect-macos-4.9.04053-vpnapi.tar.gz                              | 30-Nov-2020                                                                           | 33.62 MB                               | <u>+</u> \; |
| 4.9.05042                                         |           | AnyConnect Headend Deployment Package (Mac OS)                                                                              | 30-Nov-2020                                                                           | 57.16 MB                               | + \:-       |
| 4.0.04052                                         |           | anyconnect-macos-4.9.04053-webdeploy-k9.pkg                                                                                 |                                                                                       |                                        |             |
| 4.3.04033                                         |           | Language localization transform Pre-Deployment (Windows)<br>anyconnect-win-4.9.04053-core-vpn-lang-predeploy-k9.zip         | 30-Nov-2020                                                                           | 0.64 MB                                | <u>+</u> \; |
|                                                   |           | Language localization transform Headend Deployment (Windows)<br>anyconnect-win-4.9.04053-core-vpn-lang-webdeploy-k9.zip     | 30-Nov-2020                                                                           | 0.65 MB                                | <u>+</u> \; |
|                                                   |           | AnyConnect Pre-Deployment Package (Windows) - includes<br>individual MSI files<br>anyconnect-win-4.9.04053-predeploy-k9.zip | 30-Nov-2020                                                                           | 59.62 MB                               | ± \;        |

Étape 2. Téléchargez le fichier de transformation du programme d'installation d'AnyConnect pour Windows.

Étape 2.1 Accédez à la page de téléchargement du logiciel Cisco et téléchargez le fichier Transforms d'AnyConnect Installer pour Windows qui correspond à la même version d'AnyConnect à installer sur l'ordinateur Windows.

Pour cet exemple, téléchargez le fichier de transformations pour AnyConnect version 4.9.04053 (tools-anyconnect-win-4.9.04053-transforms.zip).

Expand All Collapse All

~

 $\sim$ 

>

>

> >

>

>

>

Latest Release

4.10.00093 4.9.06037 All Release Translations ISEComplianceModule AppSelector-2.0 Hostscan Android 4.10 NVM 4.9 4.9.06037 4.9.05042 4.9.04053

Release 4.9.04053  $\bigstar \bigstar \bigstar \bigstar \bigstar$ A My Notifications

Related Links and Documentation AnyConnect Ordering Guide Release Notes for 4.9.04053 Licensing FAQ

AnyConnect 4.9 is available to customers with active AnyConnect Apex, Plus or VPN Only term/contracts. See the AnyConnect Ordering Guide for options. Software Download problems? File Information Release Date Size

| AnyConnect Pre-Deployment Package (Linux 64-bit)<br>anyconnect-linux64-4.9.04053-predeploy-k9.tar.gz                                       | 30-Nov-2020 | 25.19 MB  | ÷₩          |
|----------------------------------------------------------------------------------------------------|-------------|-----------|-------------|
| Application Programming Interface [API] (Linux 64-bit) anyconnect-linux64-4.9.04053-vpnapi.tar.gz                                          | 30-Nov-2020 | 6.61 MB   | <u>+</u> \; |
| AnyConnect Headend Deployment Package (Linux 64-bit)<br>anyconnect-linux64-4.9.04053-webdeploy-k9.pkg                                      | 30-Nov-2020 | 34.49 MB  | <u>+</u> \; |
| AnyConnect Pre-Deployment Package (Mac OS)<br>anyconnect-macos-4.9.04053-predeploy-k9.dmg                                                  | 30-Nov-2020 | 41.44 MB  | <u>+</u> \: |
| Application Programming Interface [API] (Mac OS)<br>anyconnect-macos-4.9.04053-vpnapi.tar.gz                                               | 30-Nov-2020 | 33.62 MB  | <u>+</u> \: |
| AnyConnect Headend Deployment Package (Mac OS)<br>anyconnect-macos-4.9.04053-webdeploy-k9.pkg                                              | 30-Nov-2020 | 57.16 MB  | <u>+</u> \; |
| Language localization transform Pre-Deployment (Windows)<br>anyconnect-win-4.9.04053-core-vpn-lang-predeploy-k9.zip                        | 30-Nov-2020 | 0.64 MB   | <u>+</u> \; |
| Language localization transform Headend Deployment (Windows) anyconnect-win-4.9.04053-core-vpn-lang-webdeploy-k9.zip                       | 30-Nov-2020 | 0.65 MB   | <u>+</u> \; |
| AnyConnect Pre-Deployment Package (Windows) - includes<br>individual MSI files<br>anyconnect-win-4.9.04053-predeploy-k9.zip                | 30-Nov-2020 | 59.62 MB  | ± ₩         |
| Application Programming Interface [API] (Windows)<br>anyconnect-win-4.9.04053-vpnapi.zip                                                   | 30-Nov-2020 | 141.06 MB | <u>+</u> \; |
| AnyConnect Headend Deployment Package (Windows)<br>anyconnect-win-4.9.04053-webdeploy-k9.pkg                                               | 30-Nov-2020 | 67.32 MB  | <u>+</u> \: |
| AnyConnect Pre-Deployment Package (Windows 10 ARM64) -<br>includes individual MSI files<br>anyconnect-win-arm64-4.9.04053-predeploy-k9.zip | 30-Nov-2020 | 28.84 MB  | ± ₩         |
| AnyConnect Headend Deployment Package (Windows 10 ARM64)<br>anyconnect-win-arm64-4.9.04053-webdeploy-k9.pkg                                | 30-Nov-2020 | 36.48 MB  | <u>+</u> \; |
| Profile Editor (Windows)<br>mols-anyconnect-win-4.9.04053-profileeditor-k9.msi                                                             | 30-Nov-2020 | 10.61 MB  | <u>+</u> \; |
| AnyConnect Installer Transforms (Windows)<br>tools-anyconnect-win-4.9.04053-transforms.zip                                                 | 30-Nov-2020 | 0.05 MB   | <u>+</u> \; |

Étape 3. Décompressez les fichiers AnyConnect téléchargés dans différents dossiers.

Étape 3.1 Le fichier anyconnect-win-4.9.04053-preDeployment-k9.zip est décompressé sur le chemin d'accès suivant du dossier : C:\Users\calo\Downloads\anyconnect-win-4.9.04053-preDeployment-k9.

| 1 1 1 1 |                                           |
|---------|-------------------------------------------|
| ✓       | <br>anyconnect-win-4.9.04053-predeploy-k9 |
|         | <br>enjeenneer mit note tooo predeptoj no |

| _ |  |
|---|--|
|   |  |

X

855 📼

| Image: Second and Second and Second | File Home Shar             | e View                                                     |                    |                    | ~            |
|----------------------------------------------------------------------------------------------------|----------------------------|------------------------------------------------------------|--------------------|--------------------|--------------|
| AmeDate modifiedTypeSizeConeDriveProfiles5/3/2021 4:48 PMFile folderThis PCSetup5/3/2021 4:48 PMFile folderDesktop5/3/2021 4:48 PMFile folder5/3/2021 4:48 PMFile folderDocuments1/19/2020 4:21 AMWindows Installer2,544 KBDocuments1/19/2020 4:57 AMWindows Installer15,447 KBanyconnect-win-4.9.04053-core-vpn-predeploy-k911/19/2020 4:58 AMWindows Installer2,826 KBanyconnect-win-4.9.04053-gina-predeploy-k911/19/2020 4:58 AMWindows Installer2,826 KBanyconnect-win-4.9.04053-gina-predeploy-k911/19/2020 4:50 AMWindows Installer2,826 KBanyconnect-win-4.9.04053-nam-predeploy-k911/19/2020 4:50 AMWindows Installer2,826 KBanyconnect-win-4.9.04053-nam-predeploy-k911/19/2020 4:50 AMWindows Installer3,207 KBanyconnect-win-4.9.04053-nam-predeploy-k911/19/2020 4:50 AMWindows Installer6,768 KBanyconnect-win-4.9.04053-nam-predeploy-k911/19/2020 4:50 AMWindows Installer6,768 KBanyconnect-win-4.9.04053-nam-predeploy-k911/19/2020 4:50 AMWindows Installer3,207 KBanyconnect-win-4.9.04053-nam-predeploy-k911/19/2020 4:50 AMWindows Installer6,768 KBanyconnect-win-4.9.04053-nam-predeploy-k911/19/2020 4:50 AMWindows Installer6,768 KBanyconnect-win-4.9.04053-nam-predeploy-k911/19/2020 4:50 AMWindows Installer6,768 KBanyconnect-win-                                                                                                    | ← → ~ ↑ <mark> </mark> → T | his PC > Downloads > anyconnect-win-4.9.04053-predeploy-k9 | ٽ ~                | Search anyconnect- | win-4.9.0 ,0 |
| ConeDriveProfiles\$/3/2021 4:48 PMFile folderThis PCSetup\$/3/2021 4:48 PMFile folderDesktopImage: Setup anyconnect-win-4.9.04053-core-vpn-predeploy-k911/19/2020 4:21 AMWindows Installer2,544 K8DocumentsImage: Setup anyconnect-win-4.9.04053-core-vpn-predeploy-k911/19/2020 4:21 AMWindows Installer2,544 K8DocumentsImage: Setup anyconnect-win-4.9.04053-core-vpn-predeploy-k911/19/2020 4:21 AMWindows Installer4,728 K8DownloadsImage: Setup anyconnect-win-4.9.04053-gina-predeploy-k911/19/2020 4:58 AMWindows Installer2,826 K8Image: Setup anyconnect-win-4.9.04053-gina-predeploy-k911/19/2020 4:58 AMWindows Installer2,826 K8Image: Setup anyconnect-win-4.9.04053-gina-predeploy-k911/19/2020 4:50 AMWindows Installer2,826 K8Image: Setup anyconnect-win-4.9.04053-nam-predeploy-k911/19/2020 4:24 AMWindows Installer2,826 K8Image: Setup anyconnect-win-4.9.04053-posture-predeploy-k911/19/2020 4:24 AMWindows Installer6,281 K8Image: Setup anyconnect-win-4.9.04053-posture-predeploy-k911/19/2020 4:27 AMWindows Installer6,768 K8Image: Setup Anyconnect-win-4.9.04053-umbrella-predeploy-k911/19/2020 4:27 AMWindows Installer3,928 K8Image: Setup Anyconnect-win-4.9.04053-umbrella-predeploy-k911/19/2020 4:53 AMWindows Installer3,928 K8Image: Setup Anyconnect-win-4.9.04053-websecurity-predeploy-k911/19/2020 4:53 AMWindows Installer3,928 K8 <th>📌 Quick access</th> <th>Name</th> <th>Date modified</th> <th>Туре</th> <th>Size</th>                                                                                                    | 📌 Quick access             | Name                                                       | Date modified      | Туре               | Size         |
| ConcernveSetup5/3/2021 4:48 PMFile folderImage: This PCImage: Provide the setupFile folder2,544 K8Image: DesktopImage: Provide the setup11/19/2020 4:21 AMWindows Installer2,544 K8Image: DesktopImage: Provide the setup11/19/2020 4:57 AMWindows Installer2,544 K8Image: DesktopImage: Provide the setup11/19/2020 4:57 AMWindows Installer2,544 K8Image: DesktopImage: Provide the setup11/19/2020 4:57 AMWindows Installer4,728 K8Image: DesktopImage: Provide the setup11/19/2020 4:58 AMWindows Installer2,826 K8Image: DesktopImage: Provide the setup11/19/2020 4:50 AMWindows Installer2,826 K8Image: DesktopImage: Provide the setupImage: Provide the setup11/19/2020 4:30 AMWindows Installer2,826 K8Image: DesktopImage: Provide the setupImage: Provide the setup11/19/2020 4:30 AMWindows Installer2,826 K8Image: DesktopImage: Provide the setupImage: Provide the setup11/19/2020 4:30 AMWindows Installer2,826 K8Image: DesktopImage: Provide the setupImage: Provide the setupImage: Provide the setup11/19/2020 4:30 AMWindows Installer2,826 K8Image: DesktopImage: Provide the setupImage: Provide the setupImage: Provide the setup11/19/2020 4:30 AMWindows Installer3,928 K8Image: DesktopImage: Provide the setupImage: Provide the setup </th <th>C O Dia</th> <th>Profiles</th> <th>5/3/2021 4:48 PM</th> <th>File folder</th> <th></th>                                                                                                    | C O Dia                    | Profiles                                                   | 5/3/2021 4:48 PM   | File folder        |              |
| This PCjsanyconnect-win-4.9.04053-amp-predeploy-k911/19/2020 4:21 AMWindows Installer2,544 KEDesktopjsanyconnect-win-4.9.04053-core-vpn-predeploy-k911/19/2020 4:57 AMWindows Installer2,544 KEDocumentsjsanyconnect-win-4.9.04053-dart-predeploy-k911/19/2020 4:57 AMWindows Installer4,728 KEDownloadsjsanyconnect-win-4.9.04053-gina-predeploy-k911/19/2020 4:58 AMWindows Installer2,826 KEMusicjsanyconnect-win-4.9.04053-nam-predeploy-k911/19/2020 4:24 AMWindows Installer6,281 KEVideosjsanyconnect-win-4.9.04053-nam-predeploy-k911/19/2020 4:24 AMWindows Installer6,281 KEWindowsistaller6,281 KEistaller6,281 KEistaller6,281 KEMusicjsanyconnect-win-4.9.04053-nam-predeploy-k911/19/2020 4:24 AMWindows Installer6,281 KEMusicjsanyconnect-win-4.9.04053-nam-predeploy-k911/19/2020 4:24 AMWindows Installer6,281 KEMusicjsanyconnect-win-4.9.04053-nam-predeploy-k911/19/2020 4:24 AMWindows Installer6,281 KEMusicjsanyconnect-win-4.9.04053-nam-predeploy-k911/19/2020 4:27 AMWindows Installer6,281 KEMusicjsanyconnect-win-4.9.04053-umbrella-predeploy-k911/19/2020 4:27 AMWindows Installer2,974 KEMusicjsanyconnect-win-4.9.04053-websecurity-predeploy-k911/19/2020 4:45 AMWindows Installer                                                                                                    | Chebrive                   | Setup                                                      | 5/3/2021 4:48 PM   | File folder        |              |
| Desktopis anyconnect-win-4.9.04053-core-vpn-predeploy-k911/19/2020 4:57 AMWindows Installer15,447 K8Documentsis anyconnect-win-4.9.04053-dart-predeploy-k911/19/2020 4:58 AMWindows Installer4,728 K8Downloadsis anyconnect-win-4.9.04053-gina-predeploy-k911/19/2020 4:58 AMWindows Installer2,826 K8Musicis anyconnect-win-4.9.04053-iseposture-predeploy-k911/19/2020 4:30 AMWindows Installer2,826 K8is anyconnect-win-4.9.04053-nam-predeploy-k911/19/2020 4:30 AMWindows Installer6,281 K8is anyconnect-win-4.9.04053-nam-predeploy-k911/19/2020 4:30 AMWindows Installer6,768 K8is anyconnect-win-4.9.04053-nam-predeploy-k911/19/2020 4:50 AMWindows Installer6,768 K8is anyconnect-win-4.9.04053-nom-predeploy-k911/19/2020 4:50 AMWindows Installer6,768 K8is anyconnect-win-4.9.04053-nom-predeploy-k911/19/2020 4:50 AMWindows Installer6,768 K8is anyconnect-win-4.9.04053-websecurity-predeploy-k911/19/2020 4:50 AMWindows Installer6,768 K8is anyconnect-win-4.9.04053-websecurity-predeploy-k911/19/2020 4:50 AMWindows Installer3,928 K8is anyconnect-win-4.9.04053-websecurity-predeploy-k911/19/2020 4:53 AMWindows Installer3,928 K8is anyconnect-win-4.9.04053-websecurity-predeploy-k911/19/2020 4:45 AMWindows Installer2,974 K8is anyconnect-win-4.9.04053-websecurity-predeploy-k911/19/2020 4:45 AMWindows Installer2,974 K8is an                                                                                                    | This PC                    | 🛃 anyconnect-win-4.9.04053-amp-predeploy-k9                | 11/19/2020 4:21 AM | Windows Installer  | 2,544 KB     |
| Image: DocumentsImage: DocumentsImage                                                                                                    | Desktop                    | anyconnect-win-4.9.04053-core-vpn-predeploy-k9             | 11/19/2020 4:57 AM | Windows Installer  | 15,447 KB    |
| Image: Construction       Image: Construction       Image: Conston: Construction       Image: Cons                                                                                                    |                            | 🛃 anyconnect-win-4.9.04053-dart-predeploy-k9               | 11/19/2020 4:58 AM | Windows Installer  | 4,728 KB     |
| > Downloads       iii) anyconnect-win-4.9.04053-iseposture-predeploy-k9       11/19/2020 4:30 AM       Windows Installer       3,207 K8         > Music       iii) anyconnect-win-4.9.04053-nam-predeploy-k9       11/19/2020 4:24 AM       Windows Installer       6,281 K8         > Pictures       iii) anyconnect-win-4.9.04053-nam-predeploy-k9       11/19/2020 4:26 AM       Windows Installer       6,768 K8         Iii) Videos       iii) anyconnect-win-4.9.04053-posture-predeploy-k9       11/19/2020 4:27 AM       Windows Installer       6,768 K8         Iii) anyconnect-win-4.9.04053-posture-predeploy-k9       11/19/2020 4:27 AM       Windows Installer       6,768 K8         Iii) anyconnect-win-4.9.04053-umbrella-predeploy-k9       11/19/2020 4:27 AM       Windows Installer       6,768 K8         Iii) anyconnect-win-4.9.04053-umbrella-predeploy-k9       11/19/2020 4:27 AM       Windows Installer       3,928 K8         Iii) anyconnect-win-4.9.04053-websecurity-predeploy-k9       11/19/2020 4:53 AM       Windows Installer       3,928 K8         Iii) anyconnect-win-4.9.04053-websecurity-predeploy-k9       11/19/2020 4:45 AM       Windows Installer       2,974 K8         Iii) anyconnect-win-4.9.04053-websecurity-predeploy-k9       11/19/2020 4:47 AM       Windows Installer       2,974 K8         Iii) anyconnect-win-4.9.04053-websecurity-predeploy-k9       11/19/2020 4:47 AM <td< th=""><th>Develoads</th><th>😼 anyconnect-win-4.9.04053-gina-predeploy-k9</th><th>11/19/2020 4:58 AM</th><th>Windows Installer</th><th>2,826 KB</th></td<>                                                                                                    | Develoads                  | 😼 anyconnect-win-4.9.04053-gina-predeploy-k9               | 11/19/2020 4:58 AM | Windows Installer  | 2,826 KB     |
| Music       istall       6,281 KE         Number       istall       6,281 KE         Number       istall       6,788 KE         Number       istall       6,788 KE         Number       istall       6,788 KE         Number       istall       6,788 KE         Number       istall       11/19/2020 4:50 AM       Windows Installer       6,788 KE         Number       istall       istall       10,733 KE       11/19/2020 4:53 AM       Windows Installer       3,928 KE         Network       istall       istall       5/15/2021 12:00 AM       Windows Installer       2,974 KE         Network       istall       5/15/2021 12:00 AM       Text Document       463 KE         Network       istall       5/15/2021 12:00 AM       Application       958 KE                                                                                                    | - Downloads                | anyconnect-win-4.9.04053-iseposture-predeploy-k9           | 11/19/2020 4:30 AM | Windows Installer  | 3,207 KB     |
| Pictures       Ig anyconnect-win-4.9.04053-nvm-predeploy-k9       11/19/2020 4:50 AM       Windows Installer       6,768 KE         Videos       Ig anyconnect-win-4.9.04053-posture-predeploy-k9       11/19/2020 4:27 AM       Windows Installer       10,733 KE         Local Disk (C:)       Ig anyconnect-win-4.9.04053-umbrella-predeploy-k9       11/19/2020 4:53 AM       Windows Installer       3,928 KE         Network       Ig anyconnect-win-4.9.04053-websecurity-predeploy-k9       11/19/2020 4:45 AM       Windows Installer       2,974 KE         Image: Network       Image: Image: Im                                                                                                    | J Music                    | 🛃 anyconnect-win-4.9.04053-nam-predeploy-k9                | 11/19/2020 4:24 AM | Windows Installer  | 6,281 KB     |
| Videos       Image: Signary connect-win-4.9.04053-posture-predeploy-k9       11/19/2020 4:27 AM       Windows Installer       10,733 KE         Local Disk (C:)       Image: Signary connect-win-4.9.04053-umbrella-predeploy-k9       11/19/2020 4:27 AM       Windows Installer       3,928 KE         Image: Network       Image: Setup       Image: Signary connect-win-4.9.04053-websecurity-predeploy-k9       11/19/2020 4:45 AM       Windows Installer       2,974 KE         Image: Network       Image: Setup       Image: Signary connect-win-4.9.04053-websecurity-predeploy-k9       11/19/2020 4:45 AM       Windows Installer       2,974 KE         Image: Network       Image: Signary connect-win-4.9.04053-websecurity-predeploy-k9       11/19/2020 4:45 AM       Windows Installer       2,974 KE         Image: Network       Image: Signary connect-win-4.9.04053-websecurity-predeploy-k9       11/19/2020 4:47 AM       Vindows Installer       2,974 KE         Image: Network       Image: Signary connect-win-4.9.04053-websecurity-predeploy-k9       11/19/2020 4:47 AM       Vindows Installer       2,974 KE         Image: Network       Image: Signary connect-win-4.9.04053-websecurity-predeploy-k9       11/19/2020 4:47 AM       Application       958 KE                                                                                                    | Pictures                   | 🛃 anyconnect-win-4.9.04053-nvm-predeploy-k9                | 11/19/2020 4:50 AM | Windows Installer  | 6,768 KB     |
| Local Disk (C:)         Image: Constant of the system         Image: Constant of the system         Image: Consystem         Image: Consystem                                                                                                    | Videos                     | 😼 anyconnect-win-4.9.04053-posture-predeploy-k9            | 11/19/2020 4:27 AM | Windows Installer  | 10,733 KB    |
| Image: Wetwork         Image: Windows Installer         Network         11/19/2020 4:45 AM         Windows Installer         2,974 KE           Image: Wetwork         Image: Image: Image                                                                         | 🏪 Local Disk (C:)          | 😼 anyconnect-win-4.9.04053-umbrella-predeploy-k9           | 11/19/2020 4:53 AM | Windows Installer  | 3,928 KB     |
| Petwork         install         5/15/2021 12:00 AM         Text Document         463 KE           •4 Homegroup         Setup         11/19/2020 4:47 AM         Application         958 KE                                                                                                    |                            | B anyconnect-win-4.9.04053-websecurity-predeploy-k9        | 11/19/2020 4:45 AM | Windows Installer  | 2,974 KB     |
| • Homegroup Setup 11/19/2020 4:47 AM Application 958 KE                                                                                                    | Network                    | install                                                    | 5/15/2021 12:00 AM | Text Document      | 463 KB       |
|                                                                                                    | • Homegroup                | 🚯 Setup                                                    | 11/19/2020 4:47 AM | Application        | 958 KB       |
| <b>setup</b> 11/19/2020 4:06 AM HTML Application 22 KB                                                                                                    |                            | setup                                                      | 11/19/2020 4:06 AM | HTML Application   | 22 KB        |

15 items

Étape 3.2 Les outils-anyconnect-win-4.9.04053-transforms.zipest décompressé sur le chemin d'accès suivant du dossier : C:\Users\calo\Downloads\toolsanyconnect-win-4.9.04053-transforms.

| - · · · [] · ·  | nis PC > Downloads > tools-anyconnect-win-4.9.04055-transforms | ~ C                | Search tools-an | yconnect-win , |
|-----------------|----------------------------------------------------------------|--------------------|-----------------|----------------|
| Quick access    | Name                                                           | Date modified      | Туре            | Size           |
| OpeDrive        | _anyconnect-win-hide-addremove-display.mst                     | 11/19/2020 5:03 AM | MST File        | 15 8           |
| Oneonve         | anyconnect-win-lockdown.mst                                    | 11/19/2020 5:03 AM | MST File        | 15 1           |
| This PC         | _anyconnect-win-reboot-reallysuppress.mst                      | 11/19/2020 5:03 AM | MST File        | 32             |
| Desktop         | anyconnect-win-disable-customer-experience-feedback.mst        | 11/19/2020 5:03 AM | MST File        | 32             |
| Documents       | anyconnect-win-enablefips.mst                                  | 11/19/2020 5:03 AM | MST File        | 15             |
| - Downloads     | anyconnect-win-gui-desktop-shortcut.mst                        | 11/19/2020 5:03 AM | MST File        | 32             |
| Music           | anyconnect-win-reset-adapter-mtu.mst                           | 11/19/2020 5:03 AM | MST File        | 32             |
| I Music         | anyconnect-win-strict-cert-policy.mst                          | 11/19/2020 5:03 AM | MST File        | 15             |
| Pictures        | vpngina_anyconnect-win-reboot-reallysuppress.mst               | 11/19/2020 5:03 AM | MST File        | 32             |
| Videos          |                                                                |                    |                 |                |
| Local Disk (C:) |                                                                |                    |                 |                |
| Network         |                                                                |                    |                 |                |
| Homegroup       |                                                                |                    |                 |                |

Étape 4. Copiez et collez le verrouillage AnyConnect transforme le fichier dans le même dossier que les fichiers du programme d'installation d'AnyConnect MSI.

Étape 4.1 À partir du dossier tools-anyconnect-win-4.9.04053-transforms, copiez le fichier \_anyconnect-win-lockdown.mst lockdown transforme le fichier et le colle dans le dossier anyconnect-win-4.9.04053-predéploiement-k9 comme suit.

| ← → ~ ↑ _ « D            | ow > anyconnect-win-4.9.04053-predeploy-k9       | ~ ∂ | Search anyconne    | ct-win-4.9.0 ,0     |
|--------------------------|--------------------------------------------------|-----|--------------------|---------------------|
| Quick access             | Name                                             |     | Date modified      | Туре                |
|                          | Profiles                                         |     | 5/3/2021 4:48 PM   | File folder         |
| ConeDrive                | Setup                                            |     | 5/3/2021 4:48 PM   | File folder         |
| 💻 This PC                | anyconnect-win-lockdown.mst                      |     | 11/19/2020 5:03 AM | MST File            |
| Desktop                  | 🔂 anyconnect-win-4.9.04053-amp-predeploy-k9      |     | 11/19/2020 4:21 AM | Windows Installer . |
| Documents                | 😼 anyconnect-win-4.9.04053-core-vpn-predeploy-k  | 9   | 11/19/2020 4:57 AM | Windows Installer . |
|                          | 😼 anyconnect-win-4.9.04053-dart-predeploy-k9     |     | 11/19/2020 4:58 AM | Windows Installer . |
| Music                    | 😼 anyconnect-win-4.9.04053-gina-predeploy-k9     |     | 11/19/2020 4:58 AM | Windows Installer . |
|                          | 🛃 anyconnect-win-4.9.04053-iseposture-predeploy- | k9  | 11/19/2020 4:30 AM | Windows Installer . |
| Pictures                 | 🛃 anyconnect-win-4.9.04053-nam-predeploy-k9      |     | 11/19/2020 4:24 AM | Windows Installer . |
| 🚪 Videos                 | 😼 anyconnect-win-4.9.04053-nvm-predeploy-k9      |     | 11/19/2020 4:50 AM | Windows Installer . |
| 🏪 Local Disk (C:)        | 😼 anyconnect-win-4.9.04053-posture-predeploy-k9  |     | 11/19/2020 4:27 AM | Windows Installer . |
| A Network                | 🛃 anyconnect-win-4.9.04053-umbrella-predeploy-k  | 9   | 11/19/2020 4:53 AM | Windows Installer . |
| INELWORK                 | 😼 anyconnect-win-4.9.04053-websecurity-predeplo  | y   | 11/19/2020 4:45 AM | Windows Installer . |
|                          | install install                                  |     | 5/14/2021 7:48 PM  | Text Document       |
|                          | 🚯 Setup                                          |     | 11/19/2020 4:47 AM | Application         |
|                          | 📩 setup                                          |     | 11/19/2020 4:06 AM | HTML Application    |
|                          | ٢                                                |     |                    | 2                   |
| 16 items 1 item selected | 14.5 KB                                          |     |                    | E== 📼               |

Cet exemple de cd dans le chemin d'accès suivant du dossier C:\Users\calo\Downloads\anyconnect-win-4.9.04053-preDeployment-k9.

×

Microsoft Windows [Version 10.0.10586] (c) 2015 Microsoft Corporation. All rights reserved.

C:\Users\calo>cd C:\Users\calo\Downloads\anyconnect-win-4.9.04053-predeploy-k9

C:\Users\calo\Downloads\anyconnect-win-4.9.04053-predeploy-k9>

Étape 6. Installez les modules AnyConnect avec le fichier de transformation de verrouillage.

Étape 6.1 I Installez chacun des modules AnyConnect requis avec la prochaine commande du programme d'installation MSI qui pointe vers le fichier de module AnyConnect .msi et le fichier de transformation **\_anyconnect-win-lockdown.mst** lockdown.

Note:La valeur LOCKDOWN définie sur « 1 » active la fonction de verrouillage du module AnyConnect à installer.

Note: Cisco vous recommande d'utiliser l'exemple de fichier de transformations fourni pour définir cette propriété, d'appliquer la transformation à chaque installateur MSI pour chaque module que vous voulez verrouiller. Vous pouvez télécharger l'exemple de transformation à partir de la page de téléchargement du logiciel Cisco AnyConnect Secure Mobility Client.

Note: Si vous déployez le client principal plus un ou plusieurs modules facultatifs, vous devez appliquer la propriété LOCKDOWN à chacun des installateurs. Cette opération n'est qu'une façon et ne peut pas être supprimée si vous ne réinstallez pas le produit.

Étape 6.2 Cet exemple installe le module **CORE et VPN** AnyConnect et le fichier de transformation **\_anyconnect-win-lockdown.mst** lockdown, tous deux correspondent aux fichiers de la version 4.9.04053 d'AnyConnect.

msiexec -i anyconnect-win-4.9.04053-core-vpn-predeploy-k9.msi TRANSFORMS=\_anyconnect-win-

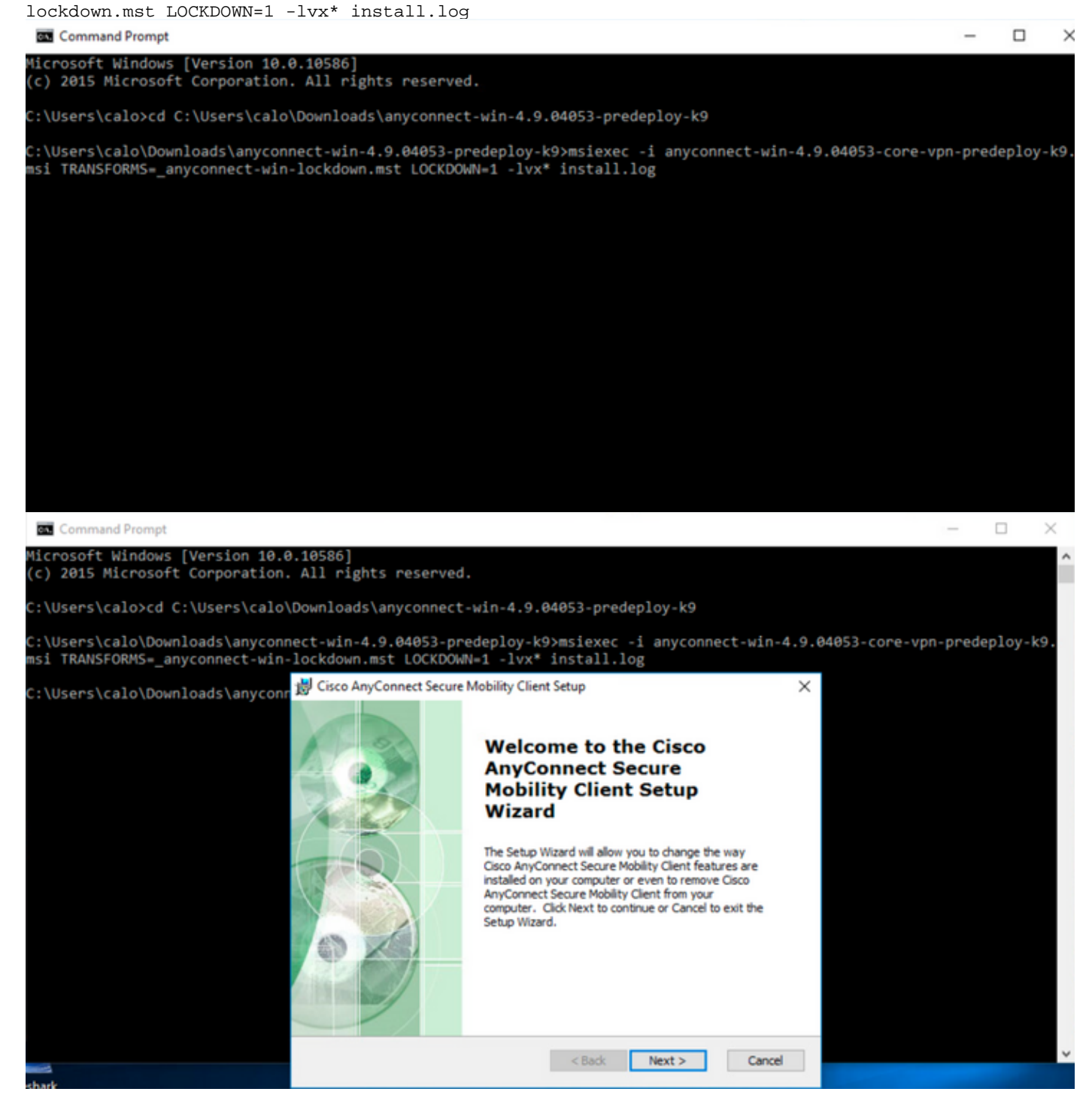

| 😸 Cisco AnyConnect Secure Mobility Clie                                                        | nt Setup                           |                                     | ×                    |
|------------------------------------------------------------------------------------------------|------------------------------------|-------------------------------------|----------------------|
| End-User License Agreement                                                                     |                                    |                                     | F                    |
| Please read the following license agreeme                                                      | ent carefully                      |                                     | to the               |
|                                                                                                |                                    |                                     |                      |
| Supplemental End Us<br>for AnyConnect® Sec<br>and other VPN-                                   | er Licens<br>ure Mobi<br>related S | se Agreen<br>lity Client<br>oftware | nent<br>v4.x         |
| IMPORTANT: READ CAREFU                                                                         | ILLY                               |                                     |                      |
| This Supplemental End User Lic<br>additional terms and conditions for t                        | ense Agreeme<br>he Software Pro    | ent ("SEULA")<br>oduct licensed u   | contains<br>nder the |
| • I accept the terms in the License Agree                                                      | ement                              |                                     |                      |
| ○ I do not accept the terms in the Licens                                                      | e Agreement                        |                                     |                      |
| Advanced Installer                                                                             |                                    |                                     |                      |
|                                                                                                | < Back                             | Next >                              | Cancel               |
| 😸 Cisco AnyConnect Secure Mobility Clier                                                       | nt Setup                           |                                     | ×                    |
| Ready to Install                                                                               |                                    |                                     | 6.0                  |
| The Setup Wizard is ready to begin the Ty                                                      | pical installation                 |                                     | 1000                 |
| Click "Install" to begin the installation. If y installation settings, click "Back". Click "Ca | you want to revie                  | w or change any o                   | of your              |
| Advanced Installer                                                                             |                                    |                                     |                      |
|                                                                                                | < Back                             | 💡 Install                           | Cancel               |

### 😸 Cisco AnyConnect Secure Mobility Client Setup

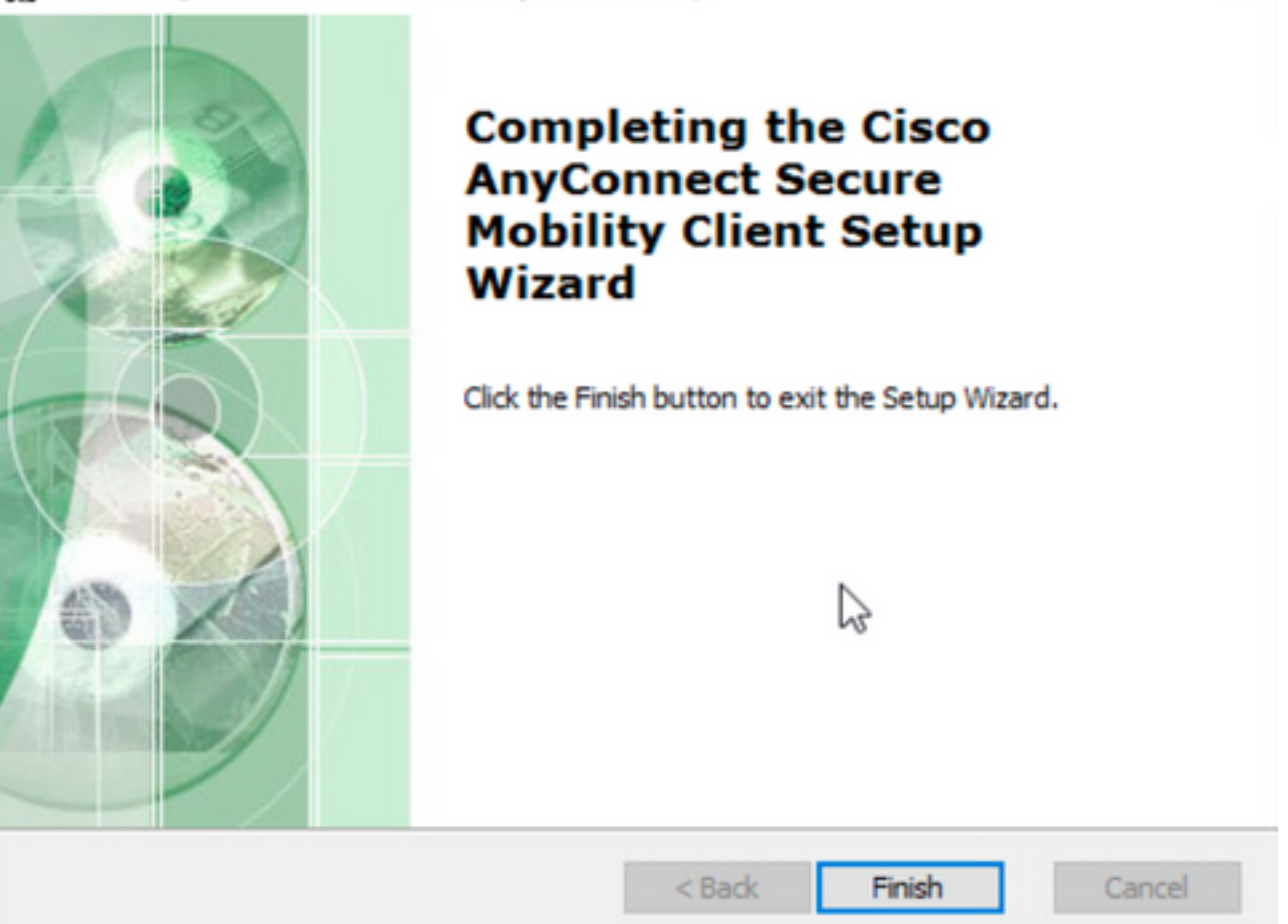

×

 $\times$ 

Étape 6.3 Cet exemple montre comment installer le module **de sécurité d'itinérance** AnyConnect **Umbrella** et le fichier de transformation **\_anyconnect-win**lockdown.mst, tous deux correspondant aux fichiers de la version 4.9.04053 d'AnyConnect.

msiexec -i anyconnect-win-4.9.04053-umbrella-predeploy-k9.msi TRANSFORMS=\_anyconnect-winlockdown.mst LOCKDOWN=1 -lvx\* install.log

Command Prompt

%icrosoft Windows [Version 10.0.10586]
(c) 2015 Microsoft Corporation. All rights reserved.
C:\Users\calo>cd C:\Users\calo\Downloads\anyconnect-win-4.9.04053-predeploy-k9
C:\Users\calo\Downloads\anyconnect-win-4.9.04053-predeploy-k9>msiexec -i anyconnect-win-4.9.040653-umbrella-predeploy-k9.
msi TRANSFORMS=\_anyconnect-win-lockdown.mst LOCKDOWN=1 -lvx\* install.log\_

Option de verrouillage d'AnyConnect package de prédéploiement assistant d'installation.

#### **Configuration Steps**

Étape 1. Téléchargez le fichier du package de prédéploiement Anyconnect pour Windows.

Étape 1.1 Accédez à la page de téléchargement du logiciel Cisco et téléchargez la version d'AnyConnect à installer sur l'ordinateur Windows.

Pour cet exemple, téléchargez le package de prédéploiement de Windows AnyConnect qui inclut les fichiers MSI individuels pour la version 4.9.04053 (anyconnect-win-4.9.04053-preDeployment-k9.zip).

| cisco                             | Products & Services          | Support     | How to Buy                                   | Training & Events                                                           | Partners                                                    |                                                                                |                                         | 00000                         |
|-----------------------------------|------------------------------|-------------|----------------------------------------------|-----------------------------------------------------------------------------|-------------------------------------------------------------|--------------------------------------------------------------------------------|-----------------------------------------|-------------------------------|
| Softv                             | ware Down                    | lload       |                                              |                                                                             |                                                             |                                                                                |                                         |                               |
| Downloads Ho                      | ome / Security / VPN and Er  | ndpoint Sec | urity Clients / Cisco V                      | PN Clients / AnyConnect                                                     | Secure Mobility Client / AnyCor                             | nnect Secure Mobility C                                                        | Client v4.x / AnyConnect VI             | PN Client Software- 4.9.04053 |
| Q Search.                         |                              |             | AnyConr                                      | nect Secure                                                                 | Mobility Client                                             | t v4.x                                                                         |                                         |                               |
| Latest Rele                       | Expand All Collapse All      | ~           | Release 4.9.0<br>★★★★☆<br>A My Notifications | )4053<br>(1) Write 🔒   Read revie<br>;                                      | ws                                                          | Related Links a<br>AnyConnect Orderin<br>Release Notes for 4.<br>Licensing FAQ | and Documentation<br>g Guide<br>9.04053 |                               |
| 4.10.00<br>4.9.060<br>All Release | 0093<br>037<br>e             | ~           | AnyConnect<br>options. Soft                  | 4.9 is available to custom<br>ware Download problems                        | ers with active AnyConnect Ape:<br>?                        | x, Plus or VPN Only ter                                                        | m/contracts. See the AnyC               | onnect Ordering Guide for     |
| Transla                           | ations                       | >           | File Information                             |                                                                             |                                                             | Deleger Dete                                                                   | Circ                                    |                               |
| ISECon<br>AppSel                  | nplianceModule<br>lector-2.0 | >           | AnyConnect Pre-                              | Deployment Package (<br>-4.9.04053-predeploy-k9                             | Linux 64-bit) <sub>@</sub><br>.tar.gz                       | 30-Nov-2020                                                                    | 25.19 MB                                | <u>+</u> \;                   |
| Hostsca                           | an                           | >           | Application Progra<br>anyconnect-linux64     | amming Interface [API]<br>-4.9.04053-vpnapi.tar.gz                          | (Linux 64-bit)                                              | 30-Nov-2020                                                                    | 6.61 MB                                 | <u>+</u> \;                   |
| Android                           | d                            | >           | AnyConnect Head<br>anyconnect-linux64        | lend Deployment Pack<br>-4.9.04053-webdeploy-k                              | age (Linux 64-bit) <sub>@</sub><br>9.pkg                    | 30-Nov-2020                                                                    | 34.49 MB                                | $\pm$ $\because$              |
| NVM                               |                              | >           | AnyConnect Pre-<br>anyconnect-macos-         | Deployment Package (<br>4.9.04053-predeploy-k9.                             | Mac OS) <u>⋒</u><br>.dmg                                    | 30-Nov-2020                                                                    | 41.44 MB                                | $\pm$ $\because$              |
| 4.9                               | .06037                       | ~           | Application Progra<br>anyconnect-macos-      | amming Interface [API]<br>4.9.04053-vpnapi.tar.gz                           | (Mac OS)                                                    | 30-Nov-2020                                                                    | 33.62 MB                                | $\pm$ $\because$              |
| 4.9.                              | .05042                       |             | AnyConnect Head                              | lend Deployment Pack                                                        | age (Mac OS)                                                | 30-Nov-2020                                                                    | 57.16 MB                                | <u>+</u> \:                   |
| 4.9.                              | 04053                        |             | Language localiza<br>anyconnect-win-4.9      | 4.9.04053-webdeploy-k9<br>tion transform Pre-Dep<br>1.04053-core-vpn-lang-p | a.pkg<br>ployment (Windows) <sub>@</sub><br>redeploy-k9.zip | 30-Nov-2020                                                                    | 0.64 MB                                 | <u>*</u> 낮                    |
|                                   |                              |             | Language localiza<br>anyconnect-win-4.9      | tion transform Headen<br>.04053-core-vpn-lang-w                             | d Deployment (Windows) 🖷<br>rebdeploy-k9.zip                | 30-Nov-2020                                                                    | 0.65 MB                                 | <u>+</u> \;                   |
|                                   |                              |             | AnyConnect Pre-<br>individual MSI file:      | Deployment Package (<br>s <sub>@</sub>                                      | Windows) - includes                                         | 30-Nov-2020                                                                    | 59.62 MB                                | ± ₩                           |

Étape 2. Ouvrez le fichier d'installation d'AnyConnect.

Étape 2.1 Décompressez le fichier anyconnect-win-4.9.04053-pre-Deployment-k9.zip téléchargé et ouvrez-le.

anyconnect-win-4.9.04053-predeploy-k9.zip

Étape 2.2 Double-cliquez ensuite sur le fichier d'installation d'AnyConnect.

| → * ↑ -> T        | his PC > Downloads > anyconnect-win-4.9.04053-predeploy-ks | ڻ ~ ٿ              | Search anyconnect- | win-4.9.0 |
|-------------------|------------------------------------------------------------|--------------------|--------------------|-----------|
| Quick access      | Name                                                       | Date modified      | Туре               | Size      |
| O Dia             | Profiles                                                   | 5/3/2021 4:48 PM   | File folder        |           |
| OneDrive          | Setup                                                      | 5/3/2021 4:48 PM   | File folder        |           |
| This PC           | 😼 anyconnect-win-4.9.04053-amp-predeploy-k9                | 11/19/2020 4:21 AM | Windows Installer  | 2,544     |
| Desktop           | 😼 anyconnect-win-4.9.04053-core-vpn-predeploy-k9           | 11/19/2020 4:57 AM | Windows Installer  | 15,447 1  |
| Documents         | 😽 anyconnect-win-4.9.04053-dart-predeploy-k9               | 11/19/2020 4:58 AM | Windows Installer  | 4,7281    |
|                   | 🛃 anyconnect-win-4.9.04053-gina-predeploy-k9               | 11/19/2020 4:58 AM | Windows Installer  | 2,826     |
| Music             | B anyconnect-win-4.9.04053-iseposture-predeploy-k9         | 11/19/2020 4:30 AM | Windows Installer  | 3,207     |
| J Music           | 🛃 anyconnect-win-4.9.04053-nam-predeploy-k9                | 11/19/2020 4:24 AM | Windows Installer  | 6,281     |
| Pictures          | 😼 anyconnect-win-4.9.04053-nvm-predeploy-k9                | 11/19/2020 4:50 AM | Windows Installer  | 6,768     |
| Videos            | 😼 anyconnect-win-4.9.04053-posture-predeploy-k9            | 11/19/2020 4:27 AM | Windows Installer  | 10,733    |
| 🏪 Local Disk (C:) | 😼 anyconnect-win-4.9.04053-umbrella-predeploy-k9           | 11/19/2020 4:53 AM | Windows Installer  | 3,928     |
| Matuork           | 😼 anyconnect-win-4.9.04053-websecurity-predeploy-k9        | 11/19/2020 4:45 AM | Windows Installer  | 2,974     |
| P INELWORK        | install                                                    | 5/15/2021 12:00 AM | Text Document      | 463       |
| 4 Homegroup       | Setup -                                                    | 11/19/2020 4:47 AM | Application        | 958       |
|                   | setup                                                      | 11/19/2020 4:06 AM | HTML Application   | 221       |

#### 15 items

Étape 3. Utilisez l'assistant d'installation d'AnyConnect.

Étape 3.1 Sélectionnez les modules AnyConnect que vous souhaitez installer dans les options affichées.

Pour cet exemple, sélectionnez les modules AnyConnect CORE & VPN et Umbrella Roaming Security.

```
Select the AnyConnect 4.9.04053 modules you wish to install:
Core & VPN
Start Before Login
Network Access Manager
VPN Posture (Hostscan)
AMP Enabler
Network Visibility Module
Cloud Web Security
Umbrella Roaming Security
ISE Posture
Select All
Diagnostic And Reporting Tool
Lock Down Component Services
```

Étape 4. Activez la fonction de verrouillage AnyConnect.

Étape 4.1 Afin d'activer la fonction de verrouillage pour les modules CORE & VPN et Umbrella Roaming Security, sélectionnez l'option Lock Down Component Services et poursuivez l'installation.

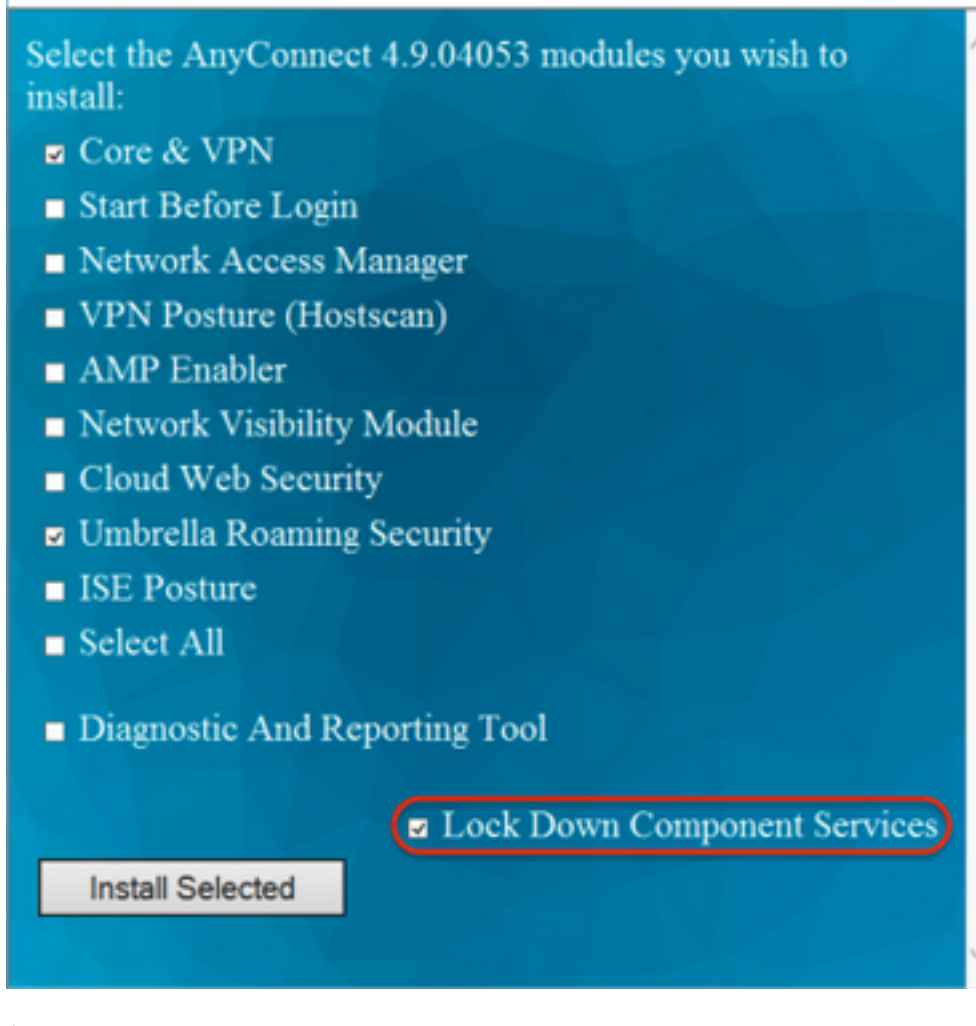

Étape 5. Confirmez l'installation des modules AnyConnect.

Étape 5.1 L'installation des modules AnyConnect est terminée à 100 % une fois le message suivant affiché.

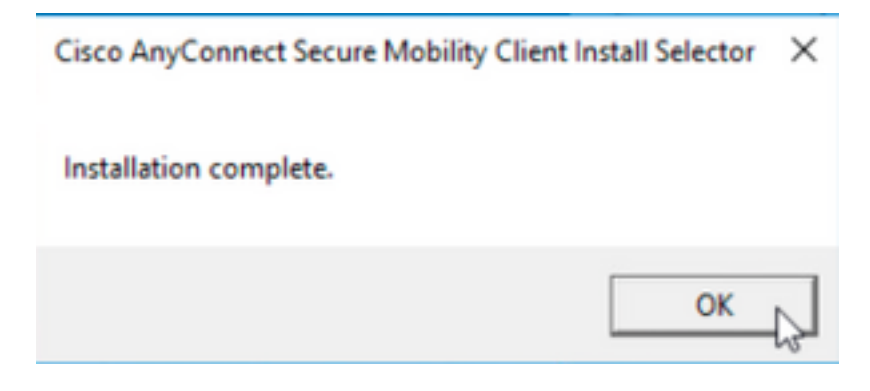

Configurer la fonction Masquer AnyConnect de la liste des programmes Add/Remove

Installateurs MSI à partir du terminal d'invite de commandes Windows.

#### **Configuration Steps**

Étape 1. Téléchargez le fichier du package de prédéploiement AnyConnect pour Windows.

Étape 1.1 Accédez à la page de téléchargement du logiciel Cisco et téléchargez la version d'AnyConnect à installer sur l'ordinateur Windows.

Pour cet exemple, téléchargez le package de prédéploiement de Windows AnyConnect qui inclut chaque MSI pour la version 4.9.04053 (anyconnect-win-4.9.04053-preDeployment-k9.zip).

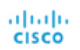

& Events Partners

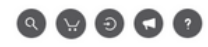

## Software Download

Downloads Home / Security / VPN and Endpoint Security Clients / Cisco VPN Clients / AnyConnect Secure Mobility Client / AnyConnect Secure Mobility Client v4.x / AnyConnect VPN Client Software- 4.9.04053

| Q Search                                          | $\supset$ | AnyConnect Secure Mobility Client                                                                                           | v4.x                                                                               |                                              |             |
|---------------------------------------------------|-----------|----------------------------------------------------------------------------------------------------|------------------------------------------------------------------------------------|----------------------------------------------|-------------|
| Expand All Collapse All Latest Release 4.10.00093 | ~         | Release 4.9.04053<br>★★★☆☆ (1) Write ≙   Read reviews<br>♠ My Notifications                                                 | Related Links an<br>AnyConnect Ordering<br>Release Notes for 4.9.<br>Licensing FAQ | d Documentation<br><sup>Guide</sup><br>94053 |             |
| 4.9.06037                                         |           | AnvConnect 4.9 is available to customers with active AnvConnect Ape                                                         | c Plus or VPN Only term/                                                           | contracts. See the AnyConnect Ordering (     | Buide for   |
| All Release                                       | ~         | options. Software Download problems?                                                                                        | ,,                                                                                 |                                              |             |
| Translations                                      | >         | File Information                                                                                                    | Release Date                                                                       | Size                                         |             |
| ISEComplianceModule                               | ><br>>    | AnyConnect Pre-Deployment Package (Linux 64-bit)<br>anyconnect-linux64-4.9.04053-predeploy-k9.tar.gz                        | 30-Nov-2020                                                                        | 25.19 MB                                     | <u>+</u> \: |
| Hostscan                                          | >         | Application Programming Interface [API] (Linux 64-bit)<br>anyconnect-linux64-4.9.04053-vpnapi.tar.gz                        | 30-Nov-2020                                                                        | 6.61 MB                                      | <u>+</u> \; |
| Android<br>4.10                                   | >         | AnyConnect Headend Deployment Package (Linux 64-bit)<br>anyconnect-linux64-4.9.04053-webdeploy-k9.pkg                       | 30-Nov-2020                                                                        | 34.49 MB                                     | <u>+</u> \; |
| NVM                                               | >         | AnyConnect Pre-Deployment Package (Mac OS)<br>anyconnect-macos-4.9.04053-predeploy-k9.dmg                                   | 30-Nov-2020                                                                        | 41.44 MB                                     | <u>+</u> \; |
| 4.9                                               | ~         | Application Programming Interface [API] (Mac OS)<br>anyconnect-macos-4.9.04053-vpnapi.tar.gz                                | 30-Nov-2020                                                                        | 33.62 MB                                     | <u>+</u> \; |
| 4.9.05042                                         |           | AnyConnect Headend Deployment Package (Mac OS) 🗎 anyconnect-macos-4.9.04053-webdeploy-k9.pkg                                | 30-Nov-2020                                                                        | 57.16 MB                                     | <u>+</u> \; |
| 4.9.04053                                         |           | Language localization transform Pre-Deployment (Windows)<br>anyconnect-win-4.9.04053-core-vpn-lang-predeploy-k9.zip         | 30-Nov-2020                                                                        | 0.64 MB                                      | ± ∵         |
|                                                   |           | Language localization transform Headend Deployment (Windows)<br>anyconnect-win-4.9.04053-core-vpn-lang-webdeploy-k9.zip     | 30-Nov-2020                                                                        | 0.65 MB                                      | <u>+</u> \; |
|                                                   |           | AnyConnect Pre-Deployment Package (Windows) - includes<br>individual MSI files<br>anyconnect-win-4.9.04053-predeploy-k9.zip | 30-Nov-2020                                                                        | 59.62 MB                                     | <u>+</u> \; |

Étape 2. Téléchargez le fichier de transformation du programme d'installation d'AnyConnect pour Windows.

Étape 2.1 Accédez à la page de téléchargement du logiciel Cisco et téléchargez le fichier Transforms d'AnyConnect Installer pour Windows qui correspond à la même version d'AnyConnect à installer sur l'ordinateur Windows.

Pour cet exemple, téléchargez le fichier de transformations pour AnyConnect version 4.9.04053 (tools-anyconnect-win-4.9.04053-transforms.zip).

Expand All Collapse All

~

 $\sim$ 

> >

> >

>

>

>

~

Latest Release

### 4.10.00093

4.9.06037 All Release Translations ISEComplianceModule AppSelector-2.0 Hostscan Android 4.10 NVM 4.9 4.9.06037 4.9.05042 4.9.04053

Release 4.9.04053  $\bigstar$ A My Notifications

Related Links and Documentation AnyConnect Ordering Guide Release Notes for 4.9.04053 Licensing FAQ

options. Software Download problems?

AnyConnect 4.9 is available to customers with active AnyConnect Apex, Plus or VPN Only term/contracts. See the AnyConnect Ordering Guide for

| File Information                                                                                                    | Release Date | Size      |             |
|----------------------------------------------------------------------------------------------------|--------------|-----------|-------------|
| AnyConnect Pre-Deployment Package (Linux 64-bit) anyconnect-linux64-4.9.04053-predeploy-k9.tar.gz                                       | 30-Nov-2020  | 25.19 MB  | <u>+</u> \; |
| Application Programming Interface [API] (Linux 64-bit) anyconnect-linux64-4.9.04053-vpnapi.tar.gz                                       | 30-Nov-2020  | 6.61 MB   | <u>+</u> \; |
| AnyConnect Headend Deployment Package (Linux 64-bit)<br>anyconnect-linux64-4.9.04053-webdeploy-k9.pkg                                   | 30-Nov-2020  | 34.49 MB  | <u>+</u> \; |
| AnyConnect Pre-Deployment Package (Mac OS)<br>anyconnect-macos-4.9.04053-predeploy-k9.dmg                                               | 30-Nov-2020  | 41.44 MB  | <u>+</u> \; |
| Application Programming Interface [API] (Mac OS)                                                                                        | 30-Nov-2020  | 33.62 MB  | <u>+</u> \; |
| AnyConnect Headend Deployment Package (Mac OS)<br>anyconnect-macos-4.9.04053-webdeploy-k9.pkg                                           | 30-Nov-2020  | 57.16 MB  | <u>+</u> \; |
| Language localization transform Pre-Deployment (Windows) anyconnect-win-4.9.04053-core-vpn-lang-predeploy-k9.zip                        | 30-Nov-2020  | 0.64 MB   | <u>+</u> \; |
| Language localization transform Headend Deployment (Windows) anyconnect-win-4.9.04053-core-vpn-lang-webdeploy-k9.zip                    | 30-Nov-2020  | 0.65 MB   | <u>+</u> \; |
| AnyConnect Pre-Deployment Package (Windows) - includes<br>individual MSI files<br>anyconnect-win-4.9.04053-predeploy-k9.zip             | 30-Nov-2020  | 59.62 MB  | <u>+</u> \; |
| Application Programming Interface [API] (Windows) anyconnect-win-4.9.04053-vpnapi.zip                                                   | 30-Nov-2020  | 141.06 MB | <u>+</u> \; |
| AnyConnect Headend Deployment Package (Windows)<br>anyconnect-win-4.9.04053-webdeploy-k9.pkg                                            | 30-Nov-2020  | 67.32 MB  | <u>+</u> \; |
| AnyConnect Pre-Deployment Package (Windows 10 ARM64) -<br>includes individual MSI files anyconnect-win-arm64-4.9.04053-predeploy-k9.zip | 30-Nov-2020  | 28.84 MB  | <u>+</u> \; |
| AnyConnect Headend Deployment Package (Windows 10 ARM64)<br>anyconnect-win-arm64-4.9.04053-webdeploy-k9.pkg                             | 30-Nov-2020  | 36.48 MB  | <u>+</u> \; |
| Profile Editor (Windows)<br>tools-anyconnect-win-4.9.04053-profileeditor-k9.msi                                                         | 30-Nov-2020  | 10.61 MB  | <u>+</u> \; |
| AnyConnect Installer Transforms (Windows)<br>tools-anyconnect-win-4.9.04053-transforms.zip                                              | 30-Nov-2020  | 0.05 MB   | <u>+</u> \; |

Étape 3. Décompressez les fichiers AnyConnect téléchargés dans différents dossiers.

Étape 3.1 Le fichier anyconnect-win-4.9.04053-preDeployment-k9.zip est décompressé sur le chemin d'accès suivant du dossier : C:\Users\calo\Downloads\anyconnect-win-4.9.04053-preDeployment-k9.

| -  | <b>-</b> =   ; | anyconnect | -win-4.9.04053-predeploy-k9 |
|----|----------------|------------|-----------------------------|
| le | Home           | Share      | View                        |

 $\times$ 

| ← → ~ ↑ 📙 > T     | his PC > Downloads > anyconnect-win-4.9.04053-predeploy-k9 | ٽ ~                | Search anyconnect- | win-4.9.0 🔎 |
|-------------------|------------------------------------------------------------|--------------------|--------------------|-------------|
| 📌 Quick access    | Name                                                       | Date modified      | Туре               | Size        |
| Car Drive         | Profiles                                                   | 5/3/2021 4:48 PM   | File folder        |             |
| CheDrive          | Setup                                                      | 5/3/2021 4:48 PM   | File folder        |             |
| This PC           | 😼 anyconnect-win-4.9.04053-amp-predeploy-k9                | 11/19/2020 4:21 AM | Windows Installer  | 2,544 KB    |
| Desktop           | 🛃 anyconnect-win-4.9.04053-core-vpn-predeploy-k9           | 11/19/2020 4:57 AM | Windows Installer  | 15,447 KB   |
| Documents         | 🛃 anyconnect-win-4.9.04053-dart-predeploy-k9               | 11/19/2020 4:58 AM | Windows Installer  | 4,728 KB    |
| - Downloads       | 😼 anyconnect-win-4.9.04053-gina-predeploy-k9               | 11/19/2020 4:58 AM | Windows Installer  | 2,826 KB    |
| Music             | 🛃 anyconnect-win-4.9.04053-iseposture-predeploy-k9         | 11/19/2020 4:30 AM | Windows Installer  | 3,207 KB    |
| Ji Music          | 🛃 anyconnect-win-4.9.04053-nam-predeploy-k9                | 11/19/2020 4:24 AM | Windows Installer  | 6,281 KB    |
| Pictures          | 🛃 anyconnect-win-4.9.04053-nvm-predeploy-k9                | 11/19/2020 4:50 AM | Windows Installer  | 6,768 KB    |
| Videos            | 🛃 anyconnect-win-4.9.04053-posture-predeploy-k9            | 11/19/2020 4:27 AM | Windows Installer  | 10,733 KB   |
| 🏪 Local Disk (C:) | 🛃 anyconnect-win-4.9.04053-umbrella-predeploy-k9           | 11/19/2020 4:53 AM | Windows Installer  | 3,928 KB    |
| A Network         | 🛃 anyconnect-win-4.9.04053-websecurity-predeploy-k9        | 11/19/2020 4:45 AM | Windows Installer  | 2,974 KB    |
| - Network         | install                                                    | 5/15/2021 12:00 AM | Text Document      | 463 KB      |
| •4 Homegroup      | 🚯 Setup                                                    | 11/19/2020 4:47 AM | Application        | 958 KB      |
|                   | n setup                                                    | 11/19/2020 4:06 AM | HTML Application   | 22 KB       |
|                   |                                                            |                    |                    |             |

15 items

Étape 3.2 Les outils-anyconnect-win-4.9.04053-transforms.zipest décompressé sur le chemin d'accès suivant du dossier : C:\Users\calo\Downloads\toolsanyconnect-win-4.9.04053-transforms.

| → × ↑ 🚺 > 1     | 'his PC → Downloads → tools-anyconnect-win-4.9.04053-transforms | ٽ ~                                      | Search tools-an | م , yconnect-win |
|-----------------|-----------------------------------------------------------------|------------------------------------------|-----------------|------------------|
| 📌 Quick access  | Name                                                            | Date modified                            | Туре            | Size             |
| 🛆 OneDrive      | anyconnect-win-hide-addremove-display.mst                       | 11/19/2020 5:03 AM                       | MST File        | 15 K             |
| I This PC       | anyconnect-win-lockdown.mst                                     | 11/19/2020 5:03 AM<br>11/19/2020 5:03 AM | MST File        | 15 K<br>32 K     |
| Desktop         | anyconnect-win-disable-customer-experience-feedback.mst         | 11/19/2020 5:03 AM                       | MST File        | 32 K             |
| Documents       | anyconnect-win-enablefips.mst                                   | 11/19/2020 5:03 AM                       | MST File        | 15 K             |
| - Downloads     | anyconnect-win-reset-adapter-mtu.mst                            | 11/19/2020 5:03 AM                       | MST File        | 32 K             |
| D Music         | anyconnect-win-strict-cert-policy.mst                           | 11/19/2020 5:03 AM                       | MST File        | 15 K             |
| Videos          | vpngina_anyconnect-win-reboot-reallysuppress.mst                | 11/19/2020 5:03 AM                       | MST File        | 32 K             |
| Local Disk (C:) |                                                                 |                                          |                 |                  |
| Network         |                                                                 |                                          |                 |                  |
| Komegroup       |                                                                 |                                          |                 |                  |
|                 |                                                                 |                                          |                 |                  |
|                 |                                                                 |                                          |                 |                  |

Étape 4. Copiez et collez le fichier de transformation d'AnyConnect hide-addremove dans le même dossier que les fichiers du programme d'installation d'AnyConnect MSI.

Étape 4.1 À partir du dossier tools-anyconnect-win-4.9.04053-transforms, copiez le fichier \_anyconnect-win-hide-addremove-display.mst transforme le fichier et le colle dans le dossier anyconnect-win-4.9.04053-predéploiement-k9 comme suit.

| 📕   🛃 🗖 🖛   anyconne                                                          | ct-win-4.9.04053-predeploy-k9                                                                                                    | -                                          |                    |
|-------------------------------------------------------------------------------|----------------------------------------------------------------------------------------------------|--------------------------------------------|--------------------|
| File Home Share                                                               | View                                                                                                    |                                            | ~ 🕐                |
| ← → ~ ↑ 📙 « Do                                                                | w > anyconnect-win-4.9.04053-predeploy-k9 v ♂                                                                                                    | Search anyconnect-wir                      | n-4.9.0 , <b>P</b> |
| 📌 Quick access                                                                | Name                                                                                                    | Date modified                              | Туре               |
|                                                                               | Profiles                                                                                                    | 5/3/2021 4:48 PM                           | File folder        |
| ConeDrive                                                                     | Setup                                                                                                    | 5/3/2021 4:48 PM                           | File folder        |
| 💻 This PC                                                                     | anyconnect-win-hide-addremove-display.mst                                                                                                    | 11/19/2020 5:03 AM                         | MST File           |
| 📃 Desktop                                                                     | 🛃 anyconnect-win-4.9.04053-amp-predeploy-k9                                                                                                    | 11/19/2020 4:21 AM                         | Windows Insta      |
| 😭 Documents                                                                   | 🛃 anyconnect-win-4.9.04053-core-vpn-predeploy-k9                                                                                                    | 11/19/2020 4:57 AM                         | Windows Insta      |
| Downloads                                                                     | 🛃 anyconnect-win-4.9.04053-dart-predeploy-k9                                                                                                    | 11/19/2020 4:58 AM                         | Windows Insta      |
| Music                                                                         | 🛃 anyconnect-win-4.9.04053-gina-predeploy-k9                                                                                                    | 11/19/2020 4:58 AM                         | Windows Insta      |
|                                                                               | 🛃 anyconnect-win-4.9.04053-iseposture-predeploy-k9                                                                                                    | 11/19/2020 4:30 AM                         | Windows Insta      |
| Pictures                                                                      | 뤗 anyconnect-win-4.9.04053-nam-predeploy-k9                                                                                                    | 11/19/2020 4:24 AM                         | Windows Insta      |
| Videos                                                                        | 🛃 anyconnect-win-4.9.04053-nvm-predeploy-k9                                                                                                    | 11/19/2020 4:50 AM                         | Windows Insta      |
| 🏪 Local Disk (C:)                                                             | 🛃 anyconnect-win-4.9.04053-posture-predeploy-k9                                                                                                    | 11/19/2020 4:27 AM                         | Windows Insta      |
| A Network                                                                     | 🛃 anyconnect-win-4.9.04053-umbrella-predeploy-k9                                                                                                    | 11/19/2020 4:53 AM                         | Windows Insta      |
| - HELWOIK                                                                     | anyconnect-win-4.9.04053-websecurity-predeploy-k9                                                                                                    | 11/19/2020 4:45 AM                         | Windows Insta      |
|                                                                               | install                                                                                                    | 5/14/2021 11:06 PM                         | Text Documer       |
|                                                                               | 🚯 Setup                                                                                                    | 11/19/2020 4:47 AM                         | Application        |
|                                                                               | 📩 setup                                                                                                    | 11/19/2020 4:06 AM                         | HTML Applica       |
|                                                                               |                                                                                                    |                                            |                    |
|                                                                               | <                                                                                                    |                                            | >                  |
| 16 items 1 item selected                                                      | 14.5 KB                                                                                                    |                                            |                    |
| Étape 5. CD dans le chemin d'accè<br>Étape 5.1 Ouvrez un terminal d'invi      | s du dossier contenant les fichiers d'installation de MSI AnyConnect.<br>te de commandes Windows et un cd dans le chemin d'accès du dossier cor          | ntenant les fichiers d'installation        | on de MSI          |
| AnyConnect et le fichier <b>_anyconne</b><br>Cet exemple de cd dans le chemin | ct-win-hide-addremove-display.mst transforme le fichier copie/colle dans l'e<br>d'accès suivant du dossier C:\Users\calo\Downloads\anvconnect-win-4.9.04 | etape ci-dessus.<br>4053-preDeplovment-k9. |                    |
| Command Prompt                                                                | · ·                                                                                                    |                                            | – 🗆 🗙              |
| Microsoft Windows [Version<br>(c) 2015 Microsoft Corporat                     | 10.0.10586]<br>ion. All rights reserved.                                                                                                    |                                            |                    |
| C:\Users\calo>cd C:\Users\c                                                   | alo\Downloads\anyconnect-win-4.9.04053-predeploy-k9                                                                                                    |                                            |                    |
| C:\Users\calo\Downloads\anv                                                   | connect-win-4.9.04053-predeploy-k9>                                                                                                    |                                            |                    |
| er (osers (edito (bomilioodis (birj                                           | connect han storosos predepady kor                                                                                                    |                                            |                    |
|                                                                               |                                                                                                    |                                            |                    |
|                                                                               |                                                                                                    |                                            |                    |
|                                                                               |                                                                                                    |                                            |                    |
|                                                                               |                                                                                                    |                                            |                    |
|                                                                               |                                                                                                    |                                            |                    |
|                                                                               |                                                                                                    |                                            |                    |
|                                                                               |                                                                                                    |                                            |                    |
|                                                                               |                                                                                                    |                                            |                    |
|                                                                               |                                                                                                    |                                            |                    |
|                                                                               |                                                                                                    |                                            |                    |
|                                                                               |                                                                                                    |                                            |                    |
|                                                                               |                                                                                                    |                                            |                    |
|                                                                               |                                                                                                    |                                            |                    |

Étape 6. Installez les modules AnyConnect à l'aide du fichier de transformation hide-addremove.

Étape 6.1 I Installez chacun des modules AnyConnect requis avec la commande MSI installer suivante qui pointe vers le fichier de module AnyConnect .msi et le fichier de transformation **\_anyconnect-win-hide-addremove-display.mst**.

**Remarque**: La configuration de la valeur ARPSYSTEMCOMPONENT en tant que « 1 » active la fonction Masquer AnyConnect de la liste des programmes Add/Remove du module AnyConnect à installer.

**Note**: Cisco vous recommande d'utiliser l'exemple de fichier de transformations fourni pour définir cette propriété, d'appliquer la transformation à chaque programme d'installation MSI pour chaque module à masquer. Vous pouvez télécharger l'exemple de transformation à partir de la page de téléchargement du logiciel Cisco AnyConnect Secure Mobility Client.

Note: Si vous déployez le client principal plus un ou plusieurs modules facultatifs, vous devez appliquer la propriété HIDE-AnyConnect à chacun des installateurs. Cette opération n'est qu'une façon et ne peut pas être supprimée si vous ne réinstallez pas le produit.

Étape 6.2 Cet exemple montre comment installer le module **CORE et VPN** AnyConnect et le fichier de **transformation \_anyconnect-win-hide-addremovedisplay.mst** correspondent aux fichiers de la version 4.9.04053 d'AnyConnect.

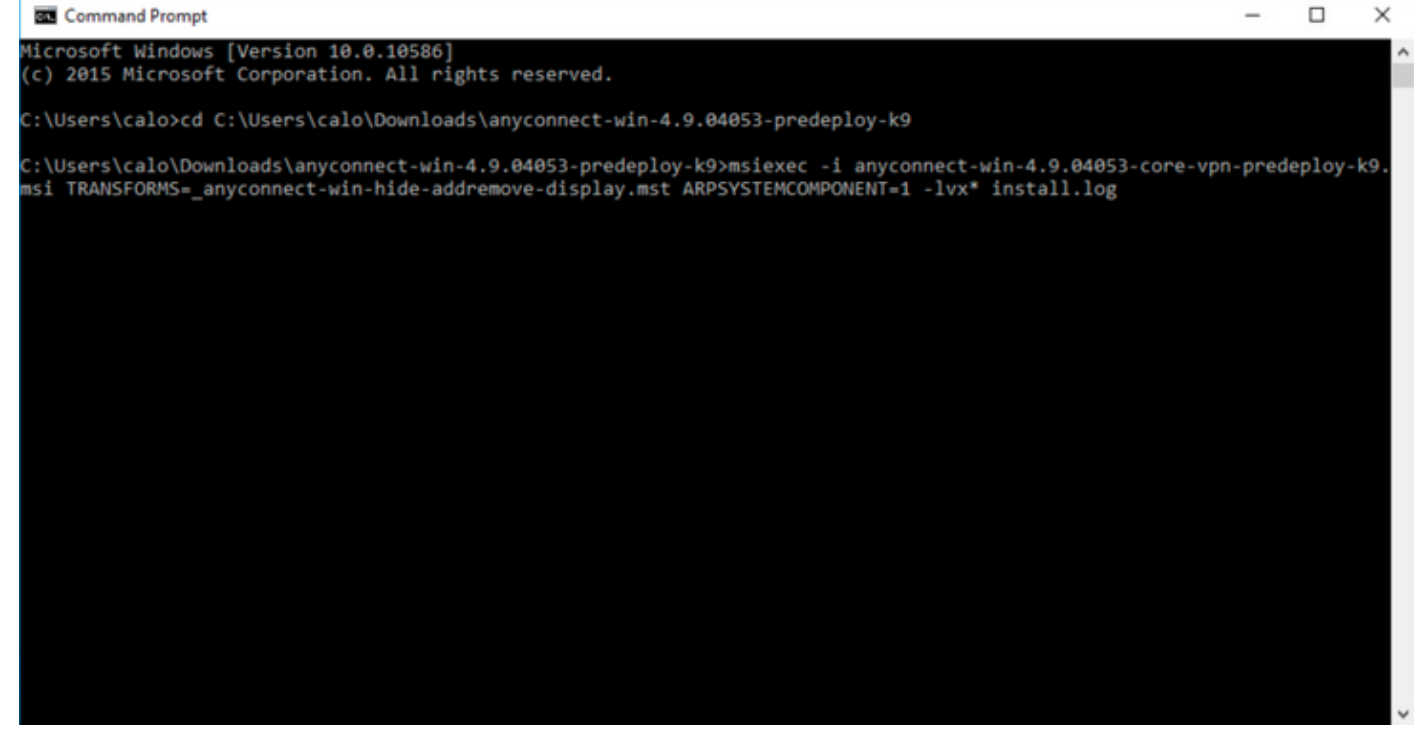

#### B Cisco AnyConnect Secure Mobility Client Setup

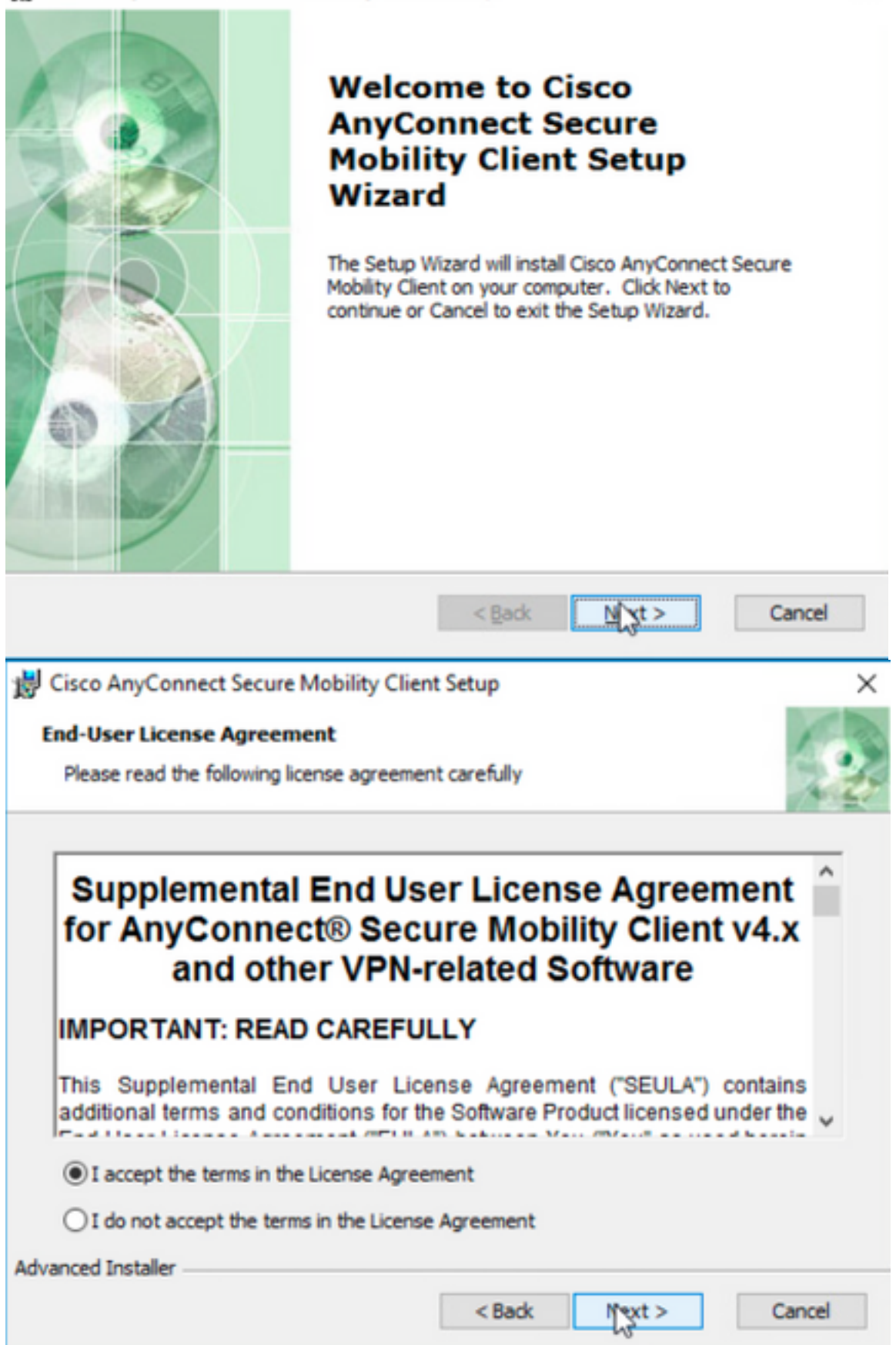

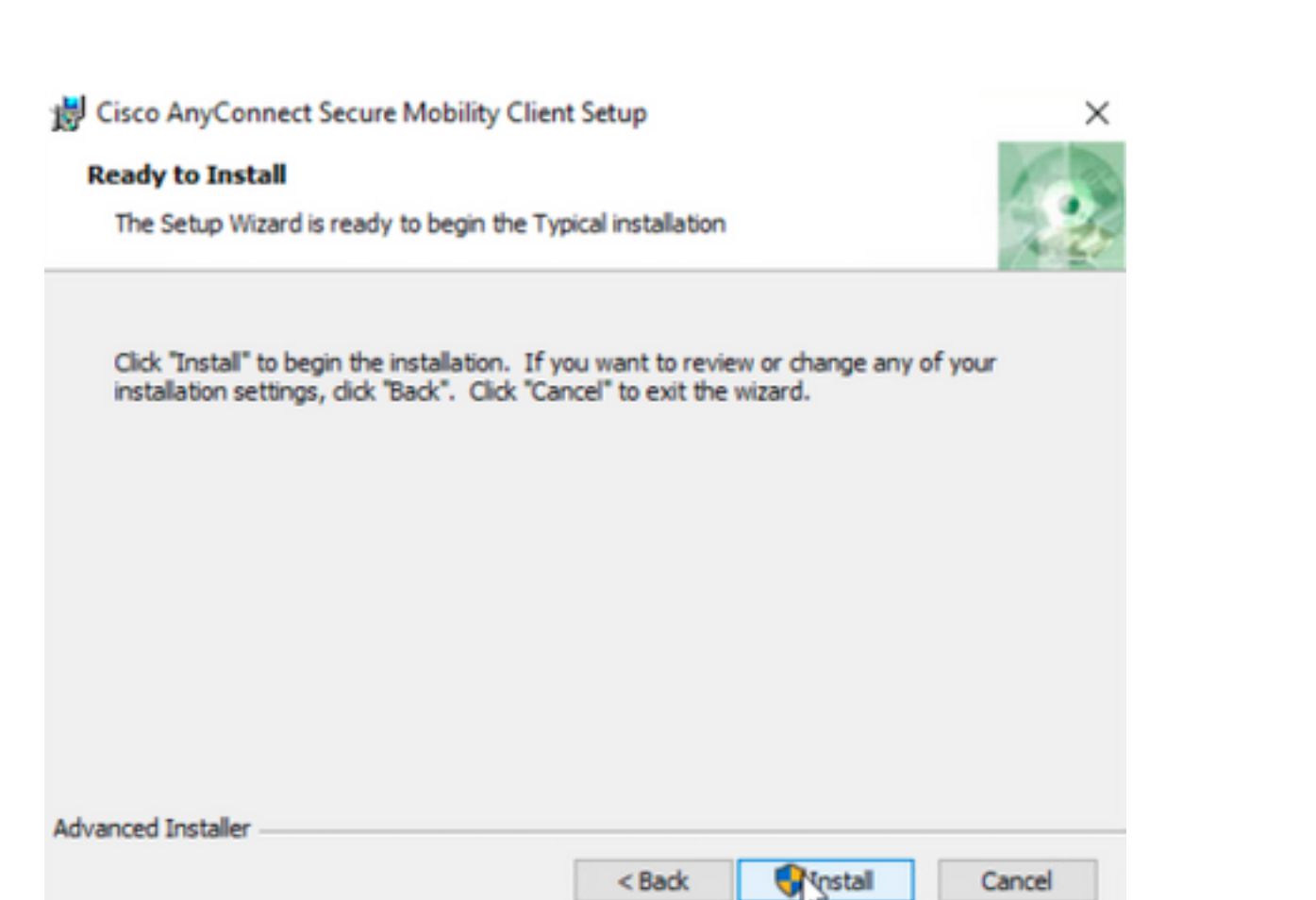

|                                                                                                    | 10    |                                                                               |         |
|----------------------------------------------------------------------------------------------------|-------|-------------------------------------------------------------------------------|---------|
| 🚳 Cisco AnyConnect Secure Mobility Client 🛛 🔓                                                                                                    | ×     |                                                                               |         |
| Cisco AnyConnect Secure Mobility Client<br>Version 4.9.04053<br>© Copyright 2004 - 2020 Cisco Systems, Inc. All Rights Reserved<br>Cisco, the Cisco Logo, Cisco AnyConnect, AnyConnect and the AnyConnect logo are registered<br>trademarks or trademarks of Cisco and/or its affiliates in the United States and certain other countries.                                                                                                    | 9     |                                                                               |         |
| Installed Modules:<br>VPN, Customer Experience Feedback<br>This product includes software developed by the OpenSSL Project for use in the OpenSSL Toolkit:<br>https://www.openssl.org<br>This product includes cryptographic software written by Eric Young (eay@cryptsoft.com)<br>This product includes software written by Tim Hudson (th@cryptsoft.com)<br>This product incorporates the libcurl HTTP library:<br>Copyright (c) 1996 - 2019, Daniel Stenberg, (daniel@haxx.se).<br>End User License Agreement<br>Cisco Online Privacy Statement and the AnyConnect Supplement | cisco | Cisco AnyConnect Secure Mobility Client                                       |         |
| TTY<br>shark                                                                                                    |       | VPN:<br>Verify your network connection<br>10.3.3.2<br>No Network Connectivity | Connect |

Étape 6.3 Cet exemple installe le module **de sécurité d'itinérance** AnyConnect **Umbrella** et le fichier de transformation **\_anyconnect-win-hide-addremovedisplay.mst** correspondent aux fichiers de la version 4.9.04053 d'AnyConnect.

msiexec -i anyconnect-win-4.9.04053-umbrella-predeploy-k9.msi TRANSFORMS=\_anyconnect-win-hideaddremove-display.mst ARPSYSTEMCOMPONENT=1 -lvx\* install.log

| Command Prompt                                                                                                    |           | -       |        | ×  |
|----------------------------------------------------------------------------------------------------|-----------|---------|--------|----|
| Microsoft Windows [Version 10.0.10586]<br>(c) 2015 Microsoft Corporation. All rights reserved.                                                                                                    |           |         |        |    |
| C:\Users\calo>cd C:\Users\calo\Downloads\anyconnect-win-4.9.04053-predeploy-k9                                                                                                    |           |         |        |    |
| C:\Users\calo\Downloads\anyconnect-win-4.9.04053-predeploy-k9>msiexec -i anyconnect-win-4.9.04053<br>nsi TRANSFORMS=_anyconnect-win-hide-addremove-display.mst ARPSYSTEMCOMPONENT=1 -lvx* install.log_ | -umbrella | ı-prede | ploy-k | 9. |
| Sisco AnyConnect Secure Mobility Client − □ >                                                                                                    | <         |         |        |    |
| VPN:<br>Ready to connect.<br>10.3.3.2 V Connect                                                                                                    |           |         |        |    |
| Roaming Security:<br>Umbrella is inactive.<br>Profile is missing.                                                                                                    |           |         |        |    |
|                                                                                                    |           |         |        |    |

#### Configurez AnyConnect Lockdown et la commande Masquer AnyConnect de la liste des programmes Add/Remove avec ASDM

Cette procédure s'applique uniquement aux mises à jour de déploiement Web AnyConnect. Cet exemple présente une mise à jour de déploiement Web AnyConnect de la version 4.9.04053 à la version 4.9.06037.

#### **Configuration Steps**

Étape 1. Confirmez la version AnyConnect qui s'exécute sur l'ordinateur Windows.

Étape 1.1 Dans cet exemple, l'ordinateur Windows dispose de la version 4.9.04053 d'AnyConnect déjà installée pour les modules Core & VPN et Umbrella Roaming Security.

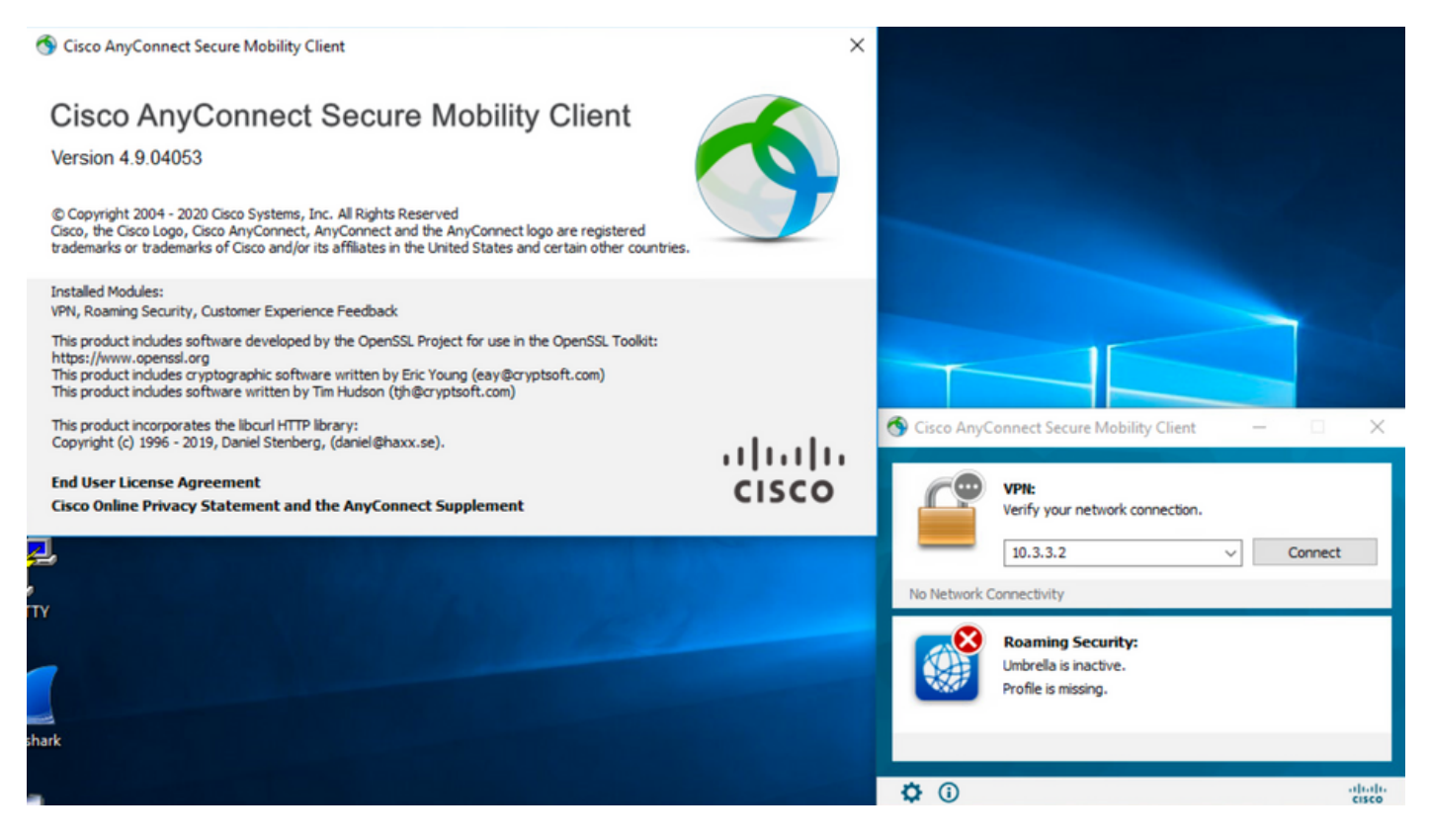

Étape 2. Téléchargez le fichier de package de déploiement de tête de réseau AnyConnect pour Windows.

Étape 2.1 Accédez à la page de téléchargement du logiciel Cisco et téléchargez la version du fichier de package de déploiement de tête de réseau AnyConnect à installer sur l'ordinateur Windows pour la mise à jour du déploiement Web.

Pour cet exemple, téléchargez le package de déploiement de tête de réseau Windows AnyConnect version 4.9.06037 (anyconnect-win-4.9.06037-webdéploiement-k9.pkg).

Partners Employees

CHRISTIAN HERNANDEZ RESENDIZ Q 👷 🧿 🕤 🧿

## Software Download

Downloads Home / Security / VPN and Endpoint Security Clients / Cisco VPN Clients / AnyConnect Secure Mobility Client / AnyConnect Secure Mobility Client v4.x / AnyConnect VPN Client Software- 4.9.06037

AnyConnect Secure Mobility Client v4.x Q Search. Release 4.9.06037 Related Links and Documentation Expand All Collapse All AnyConnect Ordering Guide Release Notes for 4.9.06037 🛨 🚖 습 습 습 (25) Read reviews Latest Release A My Notifications Licensing FAQ 4.10.00093 4.9.06037 AnyConnect 4.9 is available to customers with active AnyConnect Apex, Plus or VPN Only term/contracts. See the AnyConnect Ordering Guide for All Release options, Software Download problems? Translations > Release Date **File Information** Size ISEComplianceModule > AnyConnect Pre-Deployment Package (Linux 64-bit) ± 👾 🖿 26.18 MB 05-Feb-2021 anyconnect-linux64-4.9.06037-predeploy-k9.tar.gz AppSelector-2.0 > Application Programming Interface [API] (Linux 64-bit) 05-Feb-2021 6.84 MB + 👾 🖿 > Hostscan anyconnect-linux64-4.9.06037-vpnapi.tar.gz Android > AnyConnect Headend Deployment Package (Linux 64-bit) 05-Feb-2021 35.58 MB ± 👾 🖿 nyconnect-linux64-4.9.06037-webdeploy-k9.pl > 4.10 42.32 MB AnyConnect Pre-Deployment Package (Mac OS) 05-Feb-2021 + \: 🖬 k9.dmg NVM > s-4.9.06037-predeploy Application Programming Interface [API] (Mac OS) 05-Feb-2021 34.49 MB 4.9 ± ∵ ≞ connect-macos-4.9.06037-vpnapi.tar.g 4.9.06037 AnyConnect Headend Deployment Package (Mac OS) 05-Feb-2021 58.21 MB + 👾 🖿 connect-macos-4.9.06037-webdeploy-k9.pkg 4.9.05042 Language localization transform Pre-Deployment (Windows) 05-Feb-2021 0.63 MB <u>+ \.</u> 4.9.04053 anyconnect-win-4.9.06037-core-ypn-lang-predeploy-k9.zip Language localization transform Headend Deployment (Windows) 05-Feb-2021 0.63 MB ± ∵ ∎ nect-win-4.9.06037-core-vpn-lang-webdeplov-k9.zip AnyConnect Pre-Deployment Package (Windows) - includes 05-Feb-2021 65.80 MB <u>+</u> 👾 🖿 individual MSI files anyconnect-win-4.9.06037-predeploy-k9.zip 141.65 MB Application Programming Interface [API] (Windows) 05-Feb-2021 ± 👾 🖺 anyconnect-win-4.9.06037-vpnapi.zip AnyConnect Headend Deployment Package (Windows) 05-Feb-2021 76.37 MB ± 👾 🖿 anyconnect-win-4.9.06037-webdeploy-k9.pkg

Étape 3. Téléchargez le fichier de transformation du programme d'installation d'AnyConnect pour Windows.

Étape 3.1 Accédez à la page de téléchargement du logiciel Cisco et téléchargez le fichier de transformation d'AnyConnect Installer pour Windows correspondant à la même version d'AnyConnect à installer sur l'ordinateur Windows.

Pour cet exemple, téléchargez le fichier de transformations pour AnyConnect version 4.9.06037 (tools-anyconnect-win-4.9.06037-transforms.zip).

| All Release         | ~      | AnyConnect 4.9 is available to customers with active AnyConnect Apex, Plus or VPN Only term/contracts. See the AnyConnect Ordering Guide for options. Software Download problems? |              |           |             |
|---------------------|--------|----------------------------------------------------------------------------------------------------|--------------|-----------|-------------|
| Translations        | >      | File Information                                                                                                    | Release Date | Size      |             |
| ISEComplianceModule | >      | AnyConnect Pre-Deployment Package (Linux 64-bit)                                                                                                    | 05-Feb-2021  | 26.18 MB  | ± ∵ ∎       |
| AppSelector-2.0     | >      | anyconnect-linux64-4.9.06037-predeploy-k9.tar.gz                                                                                                    |              |           | 1. N. J. 10 |
| Hostscan            | >      | Application Programming Interface [API] (Linux 64-bit)<br>anyconnect-linux64-4.9.06037-vpnapi.tar.gz                                                                              | 05-Feb-2021  | 6.84 MB   | - ₩ ∎       |
| Android             | >      | AnyConnect Headend Deployment Package (Linux 64-bit)<br>anyconnect-linux64-4.9.06037-webdeploy-k9.pkg                                                                             | 05-Feb-2021  | 35.58 MB  | ± \: 🖬      |
| 4.10<br>NVM         | ><br>> | AnyConnect Pre-Deployment Package (Mac OS)<br>anyconnect-macos-4.9.06037-predeploy-k9.dmg                                                                                         | 05-Feb-2021  | 42.32 MB  | ±∵.         |
| 4.9                 | ~      | Application Programming Interface [API] (Mac OS)<br>anyconnect-macos-4.9.06037-vpnapi.tar.gz                                                                                      | 05-Feb-2021  | 34.49 MB  | ± \: 🗈      |
| <b>4.9.05042</b>    |        | AnyConnect Headend Deployment Package (Mac OS)<br>anyconnect-macos-4.9.06037-webdeploy-k9.pkg                                                                                     | 05-Feb-2021  | 58.21 MB  | ± \: 🖬      |
| 4.9.04053           |        | Language localization transform Pre-Deployment (Windows) anyconnect-win-4.9.06037-core-vpn-lang-predeploy-k9.zip                                                                  | 05-Feb-2021  | 0.63 MB   | ±₩∎         |
|                     |        | Language localization transform Headend Deployment (Windows) anyconnect-win-4.9.06037-core-vpn-lang-webdeploy-k9.zip                                                              | 05-Feb-2021  | 0.63 MB   | ± ∵ ∎       |
|                     |        | AnyConnect Pre-Deployment Package (Windows) - includes<br>individual MSI files<br>anyconnect-win-4.9.06037-predeploy-k9.zip                                                       | 05-Feb-2021  | 65.80 MB  | ±₩∎         |
|                     |        | Application Programming Interface [API] (Windows) anyconnect-win-4.9.06037-vpnapi.zip                                                                                             | 05-Feb-2021  | 141.65 MB | ± ∵ ∎       |
|                     |        | AnyConnect Headend Deployment Package (Windows) anyconnect-win-4.9.06037-webdeploy-k9.pkg                                                                                         | 05-Feb-2021  | 76.37 MB  | ± ∵ ∎       |
|                     |        | AnyConnect Pre-Deployment Package (Windows 10 ARM64) -<br>includes individual MSI files<br>anyconnect-win-arm64-4.9.06037-predeploy-k9.zip                                        | 05-Feb-2021  | 34.13 MB  | ±∵∺∎        |
|                     |        | AnyConnect Headend Deployment Package (Windows 10 ARM64) anyconnect-win-arm64-4.9.06037-webdeploy-k9.pkg                                                                          | 05-Feb-2021  | 43.83 MB  | ± ₩ 🖿       |
|                     |        | Profile Editor (Windows)<br>tools-anyconnect-win-4.9.06037-profileeditor-k9.msi                                                                                                   | 05-Feb-2021  | 10.61 MB  | ± ₩ ∎       |
|                     | (      | AnyConnect Installer Transforms (Windows)<br>tools-anyconnect-win-4.9.06037-transforms.zip                                                                                        | 05-Feb-2021  | 0.05 MB   | ±₩∎         |

#### Étape 4. Décompressez le fichier de transformation AnyConnect téléchargé.

View

#### Étape 4.1 T les outils-anyconnect-win-4.9.06037-transforms.zipest décompressé sur le chemin d'accès suivant du dossier : C:\Users\calo\Downloads\toolsanyconnect-win-4.9.06037-transforms.

📙 🛛 🚽 📕 🗢 🛛 tools-anyconnect-win-4.9.06037-transforms

Share

Home

File

4.9.06037

> This PC > Downloads > tools-anyconnect-win-4.9.06037-transforms ~ ተ Name Date modified Type Size 📌 Quick access \_\_\_\_\_anyconnect-win-hide-addremove-display.mst 4/19/2021 6:06 PM MST File 14 KB OneDrive anyconnect-win-lockdown.mst 4/19/2021 6:06 PM MST File 14 KB This PC anyconnect-win-reboot-reallysuppress.mst 4/19/2021 6:06 PM MST File 32 KB anyconnect-win-disable-customer-experience-feedback.mst 4/19/2021 6:06 PM MST File 32 KB 📃 Desktop anyconnect-win-enablefips.mst 4/19/2021 6:06 PM MST File 14 KB Documents anyconnect-win-gui-desktop-shortcut.mst 4/19/2021 6:06 PM MST File 32 KB Downloads anyconnect-win-reset-adapter-mtu.mst 4/19/2021 6:06 PM MST File 32 KB Music anyconnect-win-strict-cert-policy.mst 4/19/2021 6:06 PM MST File 14 KB Pictures vpngina\_anyconnect-win-reboot-reallysuppress.mst 4/19/2021 6:06 PM MST File 32 KB

Étape 5. Ouvrez l'ASDM et connectez-vous à l'ASA avec vos informations d'identification.

Étape 6. Transférez le package de déploiement de tête de réseau AnyConnect de votre ordinateur à la mémoire flash ASA.

Étape 6.1 Accédez à Outils > Gestion de fichiers > Transfert de fichiers > Entre PC locaux et Flash et transférez le package de déploiement de tête de réseau AnyConnect version 4.9.06037 (anyconnect-win-4.9.06037-webdéploiement-k9.pkg) à la mémoire flash ASA.

| e View Tools Wizard       | ds Win | dow Help                                                                    |                     | Type topic to search       |
|---------------------------|--------|-----------------------------------------------------------------------------|---------------------|----------------------------|
| Home 🔏 Configuration      | п 🔯 м  | onitoring 🔲 Save 🔇 Refresh 🤇 Back 🕥 Forward 🤗 Help                          |                     |                            |
| Device List Bookmark      | ت ا    | File Transfer                                                               |                     |                            |
| vice List                 |        | The Hanstei                                                                 |                     |                            |
| Add 🎁 Delete 🚿 C          | -      | Drag and drop files between your local computer and flash to upload or down | load them.          |                            |
|                           | Fol    |                                                                             |                     |                            |
| G                         | Π      | Local Computer                                                              | Disk(s)             |                            |
| 10.1.1.1                  |        | 💠 Back 🔿 Fwd 🛧 Up 🔇 Refresh 🔂 New 📋 Delete                                  | 💠 Back 🔿 Fwd 🛧 Up   | 🔇 🔁 Refresh 强 New 📋 Delete |
| 10.1.1.2                  |        |                                                                             |                     |                            |
| 10.1.1.5<br>10.201.170.25 |        | Downloads                                                                   |                     | ^                          |
| <u>10.201.1/9.35</u>      |        | anyconnect-win-4.9.06037-predepioy-k9                                       | smart-log           |                            |
|                           |        | tools-anyconnect-wint                                                       |                     | _                          |
| vice Management           |        | tools-anyconnect-win.                                                       |                     | ×                          |
| Management Access         |        | tools-anyconnect-win-                                                       |                     |                            |
| ASDM/HTTPS/Tel            |        | ACprofile 1.xml Please wait while ASDM is unlos                             | ading file to flash | 72043_UTC                  |
| HTTP Certificate          |        | anyconnect-win-4.10.000                                                     | soing me to hoar.   | 20430_UTC                  |
| HTTP Non-Browse           |        | anyconnect-win-4.8.0305                                                     |                     |                            |
| Command Line (C           |        | anyconnect-win-4.9.0008                                                     |                     |                            |
| HIE Access                |        | anyconnect-win-4.9.0405 64%                                                 | 6                   |                            |
| Anna ICMP                 |        | manyconnect-win-4.9.0405                                                    |                     |                            |
| Management Sec            |        | Transferred 57,409,536 of 80,                                               | 078,630 bytes       | 20052 1050                 |
| IT SNMP                   |        | anyconnect-win-4.9.0603                                                     |                     | 11832 UTC                  |
| Management Acc            |        | anyconnectown4.5.00057 neodepio y httping                                   | ESCK0000 REC        | <u></u>                    |
| Licensing                 |        | Cisco Firenower Mamt Center Patch-6.6.0.1-7.sh.R                            | -ESCK0001.REC       |                            |
| 10 · · · · · · · ·        | 4      |                                                                             | -FSCK0002.REC       |                            |
| Device Setup              | -      | Cisco Firepower Mgmt Center Upgrade-6.4.0-113.sl                            | -FSCK0003.REC       |                            |
| 5 - mee be top            | -      | Cisco_Firepower_Mgmt_Center_Upgrade-6.6.0-90.sh                             | -FSCK0004.REC       |                            |
| Firewall                  |        | -Cisco Firenower Mamt Center Unarade-6.6.1-91.sh                            | -FSCK0005.REC       |                            |
| <u>.</u>                  |        | < >                                                                         | asdm-7131.bin       | ~                          |
| Remote Access VPN         | -      |                                                                             |                     |                            |
| 5                         |        | Close                                                                       | Help                |                            |
| Site-to-Site VPN          |        |                                                                             |                     |                            |

Etape 7. Configurez la version du package de déploiement de tête de réseau AnyConnect transférée pour la mise à jour du déploiement Web. Étape 7.1 Accédez à ASDM **Configuration > Remote Access VPN > Anyconnect Client Software** et sélectionnez le package de déploiement de tête de réseau AnyConnect version 4.9.04053 installé.

Étape 7.2 Sélectionnez ensuite **Remplacer** et **Parcourir Flash** pour remplacer l'ancien package de déploiement de tête de réseau AnyConnect version 4.9.04053 par le 4.9.06037 précédemment transféré à la mémoire Flash.

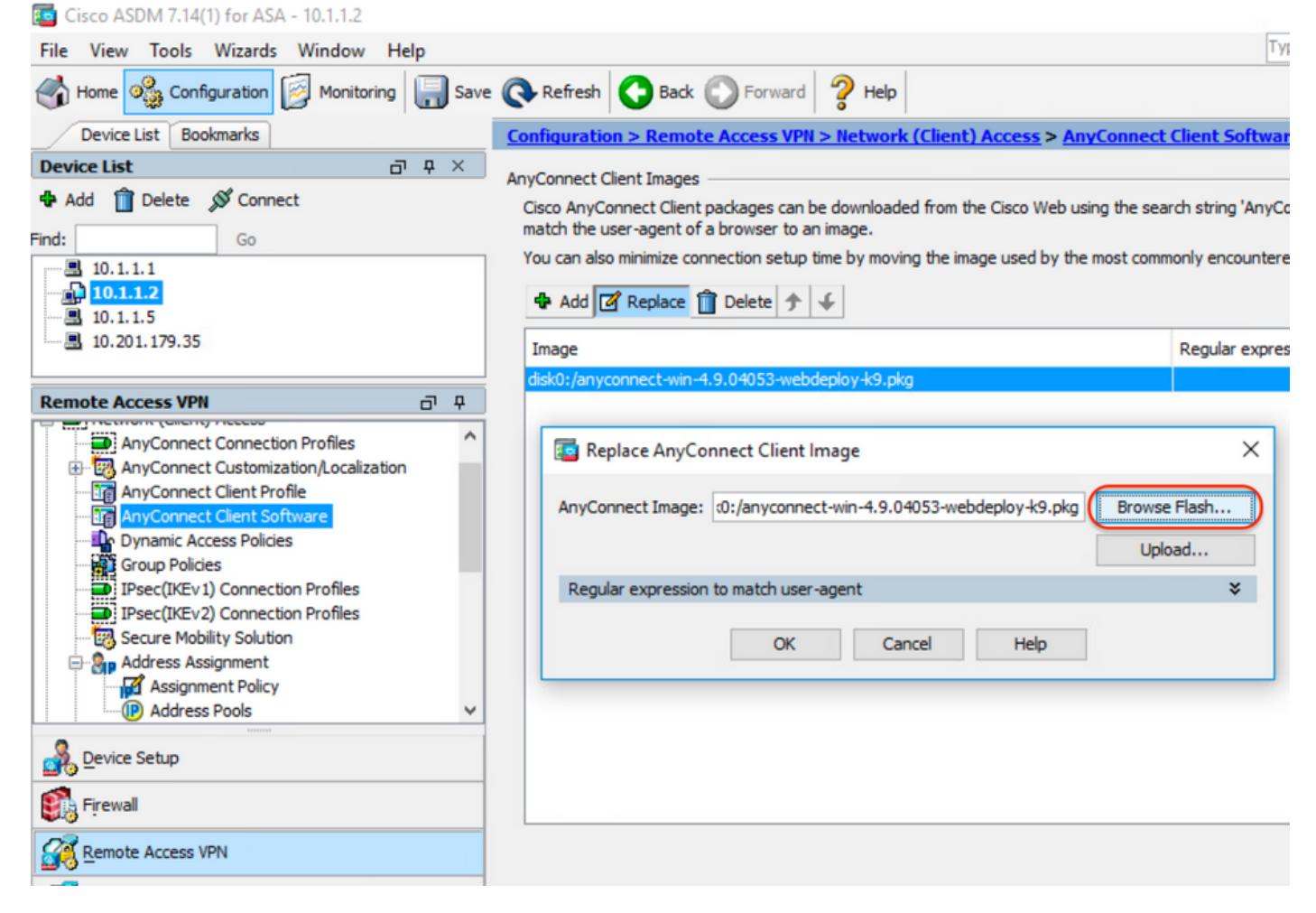

| 😰 Browse Flash                                                               |                                                                                                    |                                          | ×                                                        |
|------------------------------------------------------------------------------|----------------------------------------------------------------------------------------------------|------------------------------------------|----------------------------------------------------------|
| Folders                                                                      | Files                                                                                                    |                                          |                                                          |
| er disk0:                                                                    | FileName ^1                                                                                                 | Size (bytes)                             | Date Modified                                            |
| smart-log                                                                    | anyconnect-win-4.9.04                                                                                       | 70,592,901                               | 02/04/21 20:00:18 ^                                      |
| 🕀 🛄 coredumpinfo                                                             | anyconnect-win-4.9.06                                                                                       | 80,078,630                               | 05/18/21 19:20:16                                        |
| 🗄 🗀 snmp                                                                     | asa9-12-2-smp-k8.bin                                                                                        | 102,703,104                              | 10/24/19 15:52:58                                        |
|                                                                              | asa9-12-4-7-smp-k8.bin                                                                                      | 102,813,696                              | 11/18/20 10:49:20                                        |
|                                                                              | asa9-13-1-12-smp-k8.bin                                                                                     | 103,882,752                              | 08/18/20 19:46:36                                        |
|                                                                              | asa9-13-1-smp-k8.bin                                                                                        | 103,827,456                              | 08/18/20 19:24:38                                        |
|                                                                              | asa9-14-1-19-smp-k8.bin                                                                                     | 105,062,400                              | 08/18/20 19:47:40                                        |
|                                                                              | asa9-14-1-smp-k8.bin                                                                                        | 105, 172, 992                            | 08/18/20 19:47:10                                        |
|                                                                              | asa9-14-2-13-smp-k8.bin                                                                                     | 109,541,376                              | 03/29/21 18:51:56                                        |
|                                                                              | asa9101-smp-k8.bin                                                                                          | 115,605,504                              | 10/24/19 15:16:22                                        |
|                                                                              | asa982-15-smp-k8.bin                                                                                        | 108,840,960                              | 11/18/20 11:04:44                                        |
|                                                                              | asdm-7131-101.bin                                                                                           | 34,030,612                               | 08/18/20 19:17:58                                        |
|                                                                              | asdm-7131.bin                                                                                               | 34,033,084                               | 08/18/20 19:17:36                                        |
|                                                                              | asdm-7141-46.bin                                                                                            | 35,743,132                               | 08/18/20 19:18:30                                        |
|                                                                              | asdm-7141-48.bin                                                                                            | 35,744,052                               | 08/18/20 19:18:42                                        |
|                                                                              | ander 7444 bie                                                                                              | 05 741 400                               | 09/19/20 10:19:14                                        |
| File Name:                                                                   | anyconnect-win-4.9.06037-we                                                                                 | bdeploy-k9.pkg                           |                                                          |
|                                                                              |                                                                                                    |                                          |                                                          |
|                                                                              | OK Cancel                                                                                                   | Refresh                                  |                                                          |
| Étape 7.3 Appliquez les modifications de co                                  | nfiguration et <b>envoyez</b> -les à l'ASA.                                                                 |                                          |                                                          |
| Cisco ASDM 7.14(1) for ASA - 10.1.1.2<br>File View Tools Wizards Window Help |                                                                                                    |                                          | Type topic to search Go                                  |
| Home 🗞 Configuration 🔯 Monitoring 🔲 Save                                     | Refresh 🔇 Back 🔘 Forward 🧖 Help                                                                             |                                          | CISCO                                                    |
| Device List Bookmarks                                                        | Configuration > Remote Access VPN > Network (Clien                                                          | tt) Access > AnyConnect Client Sof       | tware 🗆                                                  |
| ♣ Add î Delete Ø Connect                                                     | AnyConnect Client Images<br>Cisco AnyConnect Client packages can be downloaded from                         | the Cisco Web using the search string 'A | nyConnect VPN Client'. The regular expression is used to |
| Find: Go                                                                     | match the user-agent of a browser to an image.<br>You can also minimize connection setup time by moving the | mage used by the most commonly encou     | ntered operation system to the top of the list.          |
| - A 10.1.1.2<br>- A 10.1.1.5                                                 | 💠 Add 🗹 Replace 📋 Delete 🛧 🎸                                                                                |                                          |                                                          |
| Remote Access VPN                                                            | Image<br>disk0:/anyconnect-win-4.9.06037-webdeploy-k9.pkg                                                   | Regular ex                               | pression to match user-agent                             |
|                                                                              |                                                                                                    |                                          |                                                          |
| IPsec(IKEv 1) Connection Profiles                                            |                                                                                                    |                                          |                                                          |
| Firewall                                                                     |                                                                                                    |                                          |                                                          |
| Remote Access VPN                                                            |                                                                                                    |                                          |                                                          |
| Site-to-Site VPN                                                             |                                                                                                    |                                          |                                                          |
| Device Management                                                            |                                                                                                    |                                          |                                                          |
| »                                                                            |                                                                                                    | Apply Reset                              |                                                          |

| Preview CLI Commands                                                                                                    |                                                                                                    |                                                                                     | ×                        |
|----------------------------------------------------------------------------------------------------|----------------------------------------------------------------------------------------------------|-------------------------------------------------------------------------------------|--------------------------|
| The following CLI commands an<br>click Send. To not send the cor                                                                                                    | e generated based on the changes you made in ASDM. To ser<br>mands and continue making changes in ASDM, click Cancel.                                                                                                    | nd the commands to t                                                                | he ASA,                  |
| webvpn<br>no anyconnect image dis<br>anyconnect image disk0:                                                                                                    | k0:/anyconnect-win-4.9.04053-webdeploy-k9.pkg 1<br>/anyconnect-win-4.9.06037-webdeploy-k9.pkg 1                                                                                                    |                                                                                     |                          |
| Étape 8. Importer l'exemple AnyConnec<br>Étape 8.1 Accédez à <b>Configuration</b> ASD<br>Required.<br>Étape 8.2 Importez le fichier d'exemple de<br><b>t Umbrella Roaming Security</b> .<br>Entrez les valeurs suivantes :<br>Name : _anyconnect-lockdown<br>Plate-forme : gagner<br>Sélectionnez un fichier - Ordinateur loca             | Send       Cancel       Save To File         It ransforme les fichiers.       Save To File       Save To File         M > Remote Access VPN > Customized Installer Transforms > Import and im       Save To File         AnyConnect version 4.9.06037 _anyconnect-win-lockdown.mst pour activer les         I: C:\Users\calo\Downloads\tools-anyconnect-win-4.9.06037-transforms\_any | port the sample Transform<br>e verrouillage des modules<br>yconnect-win-lockdown.ma | ns files<br>S CORE & VPN |
| File View Tools Wizards Window Help                                                                                                    | Tvg                                                                                                    | pe topic to search Go                                                               |                          |
|                                                                                                    | Save C Refresh C Bark C Forward 2 Help                                                                                                    |                                                                                     |                          |
| Device List Bookmarks                                                                                                    | Configuration > Remote Access VPII > Network (Client) Access > AnyConnect Customizable                                                                                                    | on/Localization > Customized In                                                     | staller                  |
| Device List                                                                                                    | Transforms                                                                                                    | <u>Costonized In</u>                                                                |                          |
| Add Delete Connect      Go      10.1.1.1      10.1.1.2      10.1.1.5      10.201.179.35  Remote Access VPN      AnyConnect Connection Profiles      AnyConnect Customization/Localization      Binary      Script      Go      Customized Installer Transforms      Device Setup      Frewall      Stet-to-Site VPN      Device Management | This namel lists the AnuConnect-oustomization binary executable modules and scrints on the device. The           Import AnyConnect Customization Objects         X           Name:         _anyconnect-lockdown           Platform:         win         V           Select a file                                                                                                    | se objects will be served by the ASA o<br>left side navigation tree.                | on request from          |
|                                                                                                    | » Apply Reset                                                                                                    |                                                                                     |                          |

| Import AnyConnect Customization Objects                      | $\times$ |
|--------------------------------------------------------------|----------|
| Name: _anyconnect_lockdown                                   |          |
| Platform: win 🗸                                              |          |
| Select I Information                                         | ×        |
| C Entry _anyconnect_lockdown has been successfully imported. |          |
| ОК                                                           |          |
| Path ftp 🗸 ://                                               |          |
| Import Now Cancel Help                                       |          |

**Remarque** : L'exemple AnyConnect \_anyconnect-win-lockdown.mst transforme le fichier en fonction du module AnyConnect requis.

Étape 8.3 Importez le fichier de transformation AnyConnect version 4.9.06037 **\_anyconnect-win-hide-addremove-display.mst** pour activer le masquage de la liste des programmes add/remove pour les modules **CORE & VPN** et **Umbrella Roaming Security**.

### Entrez les valeurs suivantes :

#### Name : \_anyconnect-hideaddremove

Plate-forme : gagner

Sélectionnez un fichier file: C:\Users\calo\Downloads\tools-anyconnect-win-4.9.06037-transforms\\_anyconnect-win-hide-addremove-display.mst

| Tisco ASDM 7.14(1) for ASA - 10.1.1.2                                                                                                    |                                                                                                    | -                                                                                                    | $\Box$ $\times$ |
|----------------------------------------------------------------------------------------------------|----------------------------------------------------------------------------------------------------|----------------------------------------------------------------------------------------------------|-----------------|
| File View Tools Wizards Window Help                                                                                                    |                                                                                                    | Type topic to search Go                                                                                | بالبيالة        |
| Home  Configuration 🔯 Monitoring                                                                                                    | iave 🔇 Refresh 🔇 Back 🚫 Forward 🦻 Help                                                                                                    |                                                                                                    | cisco           |
| Device List Bookmarks                                                                                                    | Configuration > Remote Access VPN > Network (Client) Access > AnyConnect Custom                                                                                        | ization/Localization > <u>Customized Insta</u>                                                         | ller 🛛          |
| Device List                                                                                                    |                                                                                                    |                                                                                                    |                 |
| Add      Delete      Connect  Find:  Go                                                                                                    | This name lists the AnsConnect-customization binary executable modules and scripts on the device<br>This name lists the AnsConnect Customization Objects               | <ul> <li>These objects will be served by the ASA on r<br/>× left side navigation tree.     </li> </ul> | equest from     |
| ■ 10.1.1.1<br>10.1.1.2<br>■ 10.1.1.5<br>■ 10.201.179.35                                                                                                    | Name: _anyconnect-hideaddremov<br>Platform: win ~                                                                                                    |                                                                                                    |                 |
| Remote Access VPN                                                                                                    | Select a file                                                                                                    | -                                                                                                    |                 |
| AnyConnect Connection Profiles  AnyConnect Customization/Localization  Binary  Given Script  Given Customized Installer Transforms  Customized Installer Transforms | C:\Users\calo\Downloads\tools-anyconne     Path:     C:\Users\calo\Downloads\tools-anyconne     Browse Local Files     Prowse Flash     Browse Flash     Remote server |                                                                                                    |                 |
| Pevice Setup                                                                                                    | Path ftp 🗸 ://                                                                                                    |                                                                                                    |                 |
| 🚯 Firewall                                                                                                    | Import Now Cancel Help                                                                                                    |                                                                                                    |                 |
| Remote Access VPN                                                                                                    |                                                                                                    |                                                                                                    |                 |
| Site-to-Site VPN                                                                                                    |                                                                                                    |                                                                                                    |                 |
| Device Management                                                                                                    |                                                                                                    |                                                                                                    |                 |
|                                                                                                    | » Apply Reset                                                                                                    |                                                                                                    |                 |

| 📴 Import  | AnyConnect Customization Objects                                | $\times$ |
|-----------|-----------------------------------------------------------------|----------|
| Name:     | anyconnect-hideaddremove                                        |          |
| Platform: | win 🗸                                                           |          |
| Sele 🔁 In | formation                                                       | ×        |
|           | Entry _anyconnect-hideaddremove has been successfully imported. |          |
| Path      | ftp v ://<br>Import Now Cancel Help                             |          |

Remarque : The \_anyconnect-win-hide-addremove-display.mstsample transforme le fichier en fonction du module AnyConnect requis.

Étape 8.4 Enregistrez les modifications de configuration et envoyez-les à l'ASA.

| Cisco ASDM 7.14(1) for ASA - 10.1.1.2                                                                                                    |          |                                                                                                    | -                                                                                                    | ٥           | $\times$ |
|----------------------------------------------------------------------------------------------------|----------|----------------------------------------------------------------------------------------------------|----------------------------------------------------------------------------------------------------|-------------|----------|
| File View Tools Wizards Window Help                                                                                                    | Save     | Refresh Stack SForward ? Help                                                                                                    | Type topic to search Go                                                                                                    | cisc        | •        |
| Device List Bookmarks                                                                                                    |          | Configuration > Remote Access VPN > Network (Client) Access > An<br>Transforms                                                                           | <pre>yConnect Customization/Localization &gt; Customized Insta<br/></pre>                                                      | <u>ller</u> |          |
|                                                                                                    |          | This panel lists the AnyConnect-customization binary executable modules and the AnyConnect client. To easily view and manage only the scripts, please go | scripts on the device. These objects will be served by the ASA on r<br>to the 'Script' panel in the left side navigation tree. | equest from |          |
| ■ 10.1.1.2<br>■ 10.1.1.5                                                                                                    |          | Platform                                                                                                    | Object Name                                                                                                    |             |          |
| 10.201.179.35                                                                                                    |          | win<br>win                                                                                                    | _anyconnect-hideaddremove<br>_anyconnect-lockdown                                                                              |             |          |
| Remote Access VPN 🗗                                                                                                    | <b>₽</b> |                                                                                                    |                                                                                                    |             |          |
| AnyConnect Connection Profiles     AnyConnect Customization/Localization     Sesurces     Sing Any     Sing Script     GUI Text and Messages     GUI Text and Messages     Gui Customized Installer Transforms     Docalized Installer Transforms | ^        |                                                                                                    |                                                                                                    |             |          |

| Cisco ASDM 7.14(1) for ASA - 10.1.1.2                                                                                     |                                                                                                    | -                                                     | - 🗆 ×           |
|----------------------------------------------------------------------------------------------------|----------------------------------------------------------------------------------------------------|-------------------------------------------------------|-----------------|
| File View Tools Wizards Window Hel                                                                                        | Type to                                                                                                    | pic to search Go                                      | ababa           |
| Home 🍪 Configuration 🔯 Monitoring                                                                                         | Save 🔇 Refresh 🔇 Back 🚫 Forward 🦻 Help                                                                                                    |                                                       | CISCO           |
| Device List Bookmarks                                                                                                    | 🔤 Preview CLI Commands 🛛 🕹 🗙                                                                                                    | calization > Customized I                             | nstaller        |
| Device List         □           ♣ Add         ① Delete         Ø Connect           Find:         Go           □         ■ | The following CLI commands are generated based on the changes you made in ASDM. To send the commands to the ASA, click Send. To not send the commands and continue making changes in ASDM, click Cancel. write mem | ects will be served by the ASA<br>de navigation tree. | on request from |
| · 通到 10.1.1.2<br>· 图 10.1.1.5<br>· 思 10.201.179.35                                                                        |                                                                                                    | -                                                     | _               |
| Remote Access VPI                                                                                                    |                                                                                                    |                                                       |                 |
| Device Setup                                                                                                    |                                                                                                    |                                                       |                 |
| Site-to-Site VPN                                                                                                    | Send Cancel Save To File                                                                                                    |                                                       |                 |
| Device Management                                                                                                    | 2 Apply Reset                                                                                                    |                                                       |                 |

**Note**: Au moment où cet article a été écrit, le nom utilisé pour importer les fichiers de transformation d'échantillon doit avoir un trait de soulignement « \_ » au début du nom, cela force l'exemple de transformation importé à fonctionner pour n'importe quel module AnyConnect. Si vous utilisez un autre nom sans trait de soulignement au début du nom, alors l'exemple transforme les travaux importés uniquement pour le module CORE & VPN Anyconnect (<u>CSCvy38427</u>).

Étape 9. Mise à jour automatique du déploiement Web AnyConnect.

Étape 9.1 Forcez la mise à jour automatique du déploiement Web AnyConnect pour les modules CORE & VPN et Umbrella Roaming Security.

lci, la configuration ASA AnyConnect est en place afin de permettre la mise à jour automatique des modules CORE & VPN et Umbrella Roaming Security :

webvpn enable outside anyconnect image disk0:/anyconnect-win-4.9.06037-webdeploy-k9.pkg 1 anyconnect enable tunnel-group-list enable group-policy ANYCONNECT\_GP1 internal group-policy ANYCONNECT\_GP1 attributes vpn-tunnel-protocol ssl-client ssl-clientless split-tunnel-policy tunnelspecified split-tunnel-network-list value SPLIT\_TUNNEL1 webvpn anyconnect modules value umbrella tunnel-group MY\_TUNNEL1 type remote-access tunnel-group MY\_TUNNEL1 general-attributes address-pool VPN\_POOL1 default-group-policy ANYCONNECT\_GP1 tunnel-group MY\_TUNNEL1 webvpnattributes group-alias SSL\_TUNNEL1 enable

Étape 9.2 Démarrez une connexion à la tête de réseau ASA à partir du client AnyConnect qui exécute la version 4.9.04053 sur l'ordinateur Windows.

| S Cisco Any  | Connect Secure Mobility Client                                    | _   |         | $\times$        |
|--------------|-------------------------------------------------------------------|-----|---------|-----------------|
|              | VPN:<br>Exiting. Upgrade in progress.<br>10.3.3.2                 | ~   | Connect |                 |
|              | Roaming Security:<br>Umbrella is inactive.<br>Profile is missing. |     |         |                 |
| <b>¢</b> ()  |                                                                   |     |         | uluilu<br>cisco |
| AnyConnect S | ecure Mobility Client Download                                    | der |         |                 |

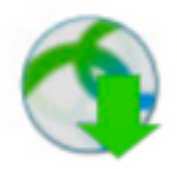

The AnyConnect Downloader is installing AnyConnect Secure Mobility Client 4.9.06037. Please wait...

## AnyConnect Secure Mobility Client Downloader

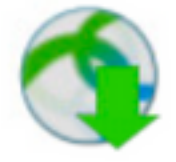

The AnyConnect Downloader is installing AnyConnect Umbrella Roaming Security 4.9.06037. Please wait...

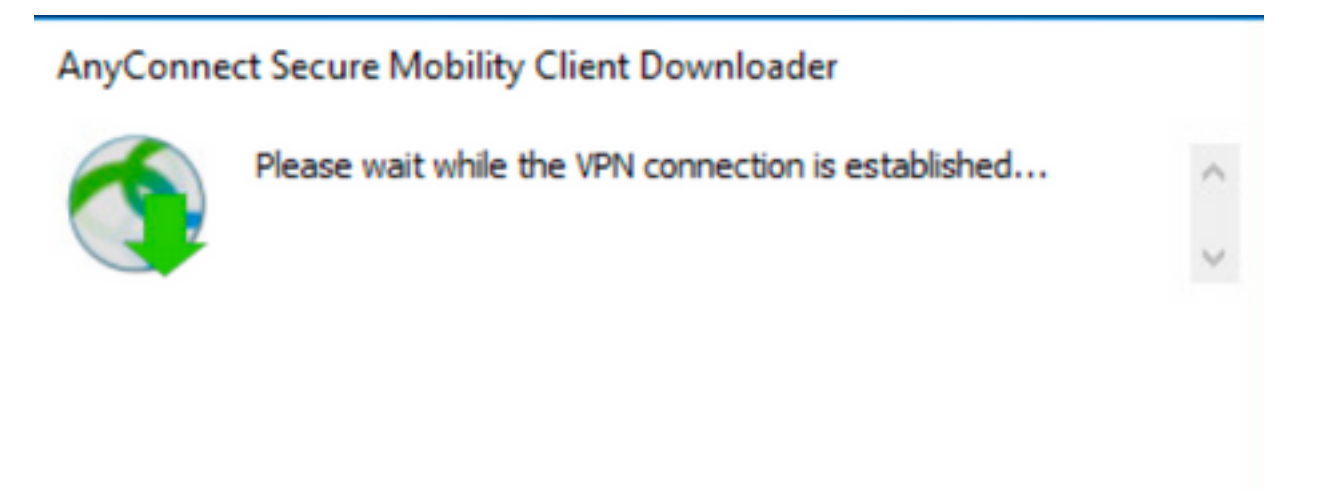

Étape 9.3 Après cela, les modules AnyConnect Core & VPN et Umbrella Roaming Security sont mis à jour vers la version 4.9.06037 avec le verrouillage et le masquage des fonctionnalités de liste de programmes add/remove activés.

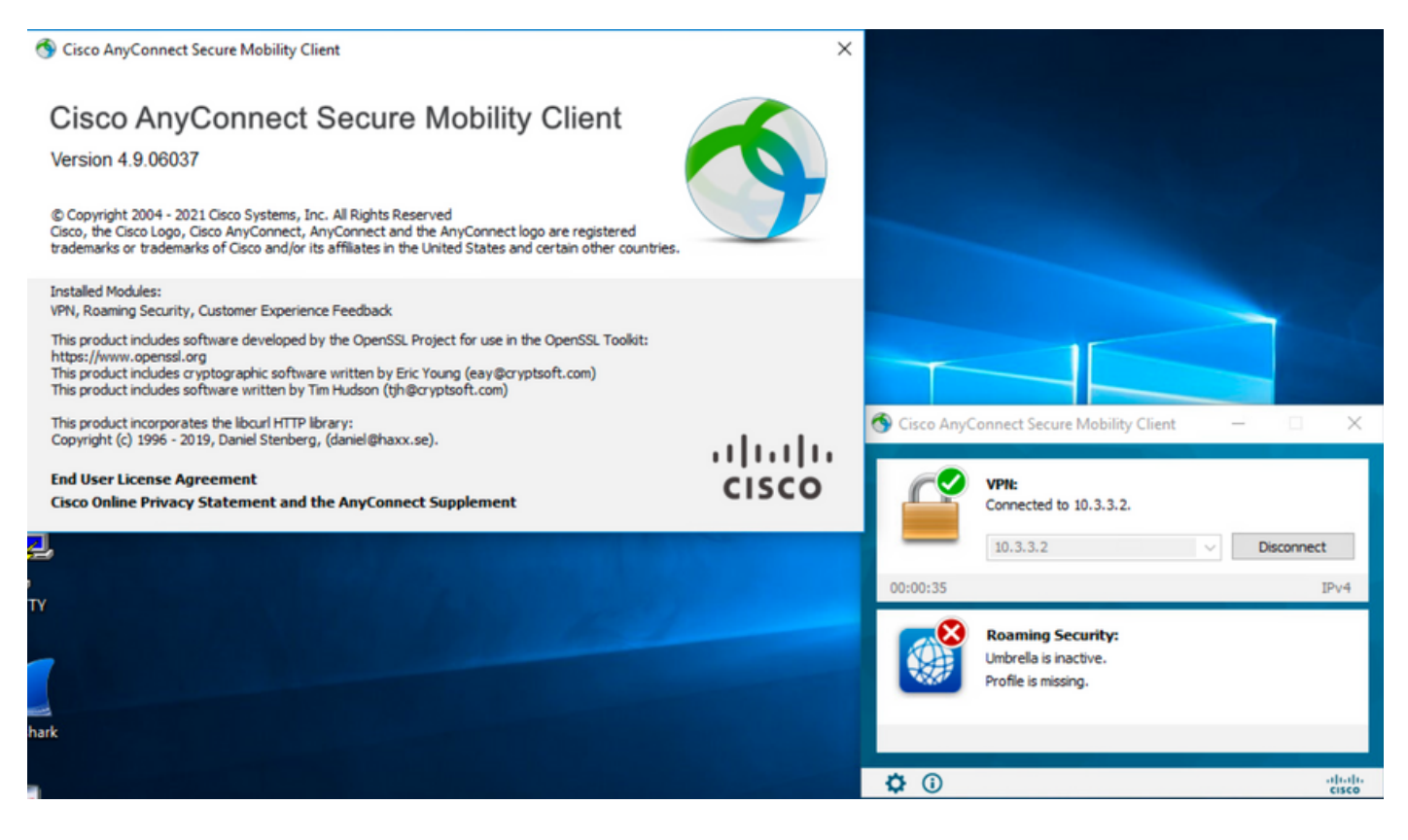

# Vérification

Confirmer que la fonction de verrouillage est activée pour les modules AnyConnect installés

Étape 1. Ouvrez les services Windows (services.msc) comme suit.

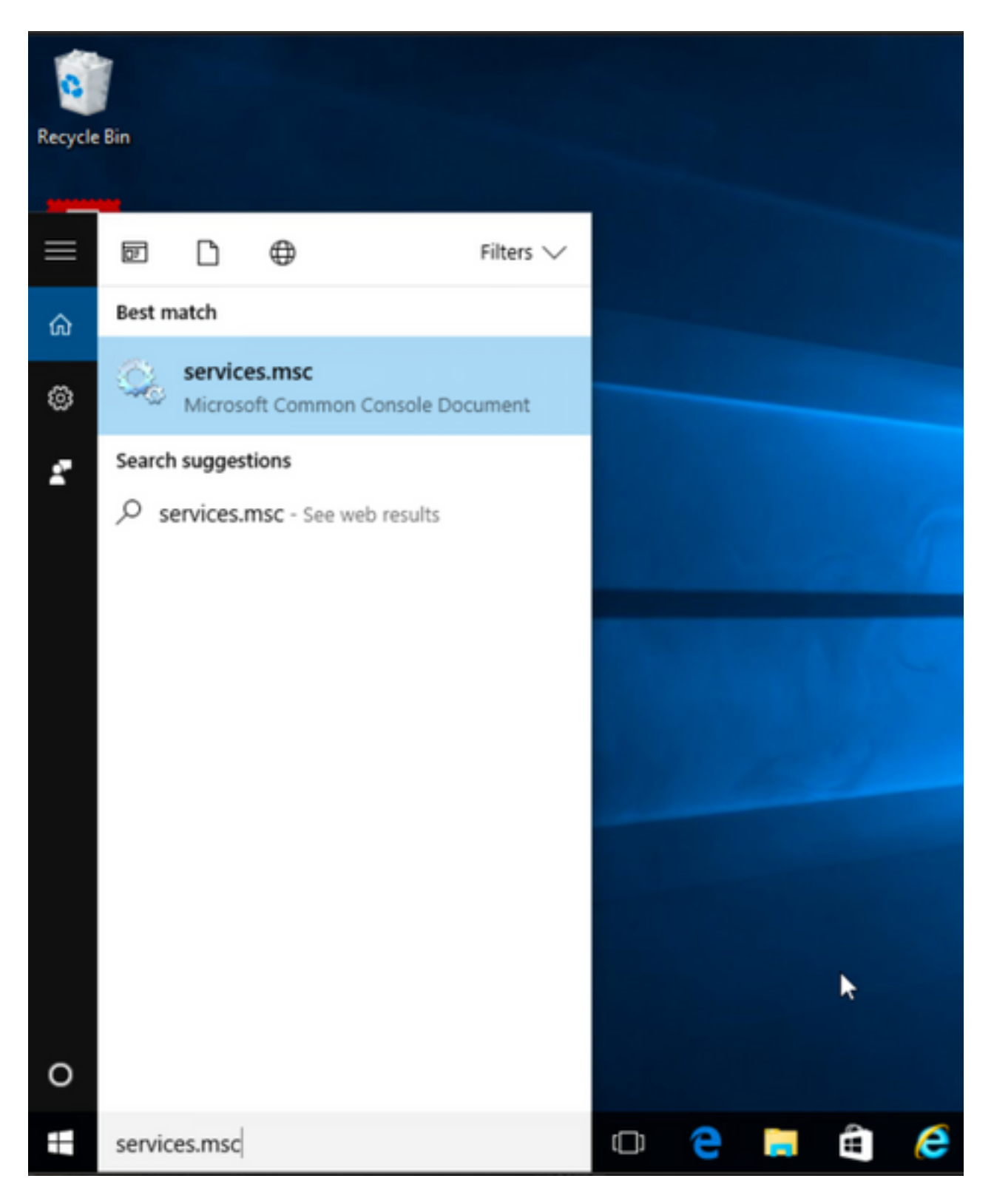

Étape 2. Puis, rCliquez avec le bouton droit sur les services **CORE & VPN** et **Umbrella Roaming Security**.

Vous pouvez confirmer que la fonction de verrouillage est activée car vous n'êtes pas autorisé à démarrer, arrêter, mettre en pause, reprendre ou redémarrer les services pour ces modules AnyConnect.

#### 🔍 Services

File Action View Help

| 🔍 Services (Local) | Name                                               | Description  | Status  | Startup Type  | Log On As    |   | ^ |
|--------------------|----------------------------------------------------|--------------|---------|---------------|--------------|---|---|
|                    | BranchCache                                        | This service |         | Manual        | Network S    |   |   |
|                    | Certificate Propagation                            | Copies user  | Running | Manual        | Local Syste  |   |   |
|                    | Cisco AnyConnect Secure Mobility Agent             | Cisco AnyC   | Running | Automatic     | C            |   |   |
|                    | Cisco AnyConnect SWG Agent                         | Cisco AnyC   |         | Manual        | Start        |   |   |
|                    | 🖏 Cisco AnyConnect Umbrella Roaming Security Agent | Cisco AnyC   | Running | Manual        | Stop         |   |   |
|                    | Client License Service (ClipSVC)                   | Provides inf |         | Manual (Trig. | Pause        |   |   |
|                    | 🖏 CNG Key Isolation                                | The CNG ke   | Running | Manual (Trig. | Resume       |   |   |
|                    | 🖏 COM+ Event System                                | Supports Sy  | Running | Automatic     | Restart      |   |   |
|                    | 🖏 COM+ System Application                          | Manages th   | Running | Manual        |              |   |   |
|                    | 🖏 Computer Browser                                 | Maintains a  | Running | Manual (Trig. | All Tasks    | > |   |
|                    | Connected Device Platform Service                  | This service |         | Disabled      | Refresh      |   |   |
|                    | Connected User Experiences and Telemetry           | The Connec   | Running | Automatic     | -            |   |   |
|                    | CoreMessaging                                      | Manages co   | Running | Automatic     | Properties   |   |   |
|                    | 🖏 Credential Manager                               | Provides se  | Running | Manual        | Help         |   |   |
|                    | 🗟 Cryptographic Services                           | Provides thr | Running | Automatic -   | INCOMUN Date |   |   |
|                    | 🖏 Data Sharing Service                             | Provides da  | Running | Manual (Trig  | Local Syste  |   |   |
|                    | Cale Collection Publishing Service                 | The DCP (D   |         | Manual (Trig  | Local Syste  |   |   |
|                    | COM Server Process Launcher                        | The DCOM     | Running | Automatic     | Local Syste  |   |   |
|                    | Calibria Contraction                               | Performs co  | Running | Automatic (D  | Local Syste  |   |   |
|                    | California Contraction Service                     | Enables pair |         | Manual (Trig  | Local Syste  |   |   |
|                    | Q Device Install Service                           | Enables a c  |         | Manual (Trig  | Local Syste  |   |   |
|                    | Cevice Management Enrollment Service               | Performs D   |         | Manual        | Local Syste  |   |   |
|                    | 🖏 Device Setup Manager                             | Enables the  | Running | Manual (Trig  | Local Syste  |   |   |

– ø ×

\_

٥

 $\times$ 

Services

File Action View Help

|                    | ▶ <b>m</b> H IÞ                                                                                                    |                                                                                                    |                                                                                                    |                                                                                                    |   |
|--------------------|----------------------------------------------------------------------------------------------------|----------------------------------------------------------------------------------------------------|----------------------------------------------------------------------------------------------------|----------------------------------------------------------------------------------------------------|---|
| 😪 Services (Local) | Name<br>Cartificate Propagation<br>Cisco AnyConnect Secure Mobility Agent<br>Cisco AnyConnect SWG Agent                                                                                                    | Description Status<br>This service<br>Copies user Running<br>Cisco AnyC Running<br>Cisco AnyC                                                                                                    | Startup Type<br>Manual<br>Manual<br>Automatic<br>Manual                                                                                                    | Log On As<br>Network S<br>Local Syste<br>Local Syste<br>Local Syste                                                                      | ^ |
|                    | Client License Service (ClipSVC) Client License Service (ClipSVC) CNG Key Isolation COM+ Event System COM+ Event System Computer Browser Connected Device Platform Service Connected User Experiences and Telemetry CoreMessaging Coredential Manager Cryptographic Services Cog Data Sharing Service Cog Dota Sharing Service Cog Dota Sharing Service C | Cisco AnyC Running<br>Provides inf<br>The CNG ke Running<br>Supports Sy Running<br>Manages th Running<br>Maintains a Running<br>This service<br>The Connec Running<br>Provides se Running<br>Provides se Running<br>Provides th Running<br>Provides da Running<br>Provides da Running<br>Proforms co Running<br>Performs co Running | g Manual Manual (Trig<br>g Manual (Trig<br>g Automatic<br>g Manual (Trig<br>Disabled<br>g Manual (Trig<br>Disabled<br>g Automatic<br>g Manual (Trig<br>Manual (Trig<br>g Automatic (D<br>Manual (Trig | Start<br>Stop<br>Pause<br>Resume<br>Restart<br>All Tasks ><br>Refresh<br>Properties<br>Help<br>Local Syste<br>Local Syste<br>Local Syste |   |

Confirmer Masquer dans la liste Ajout/Suppression de programmes est activée pour les modules AnyConnect installés

Étape 1. Ouvrez le client AnyConnect comme suit.

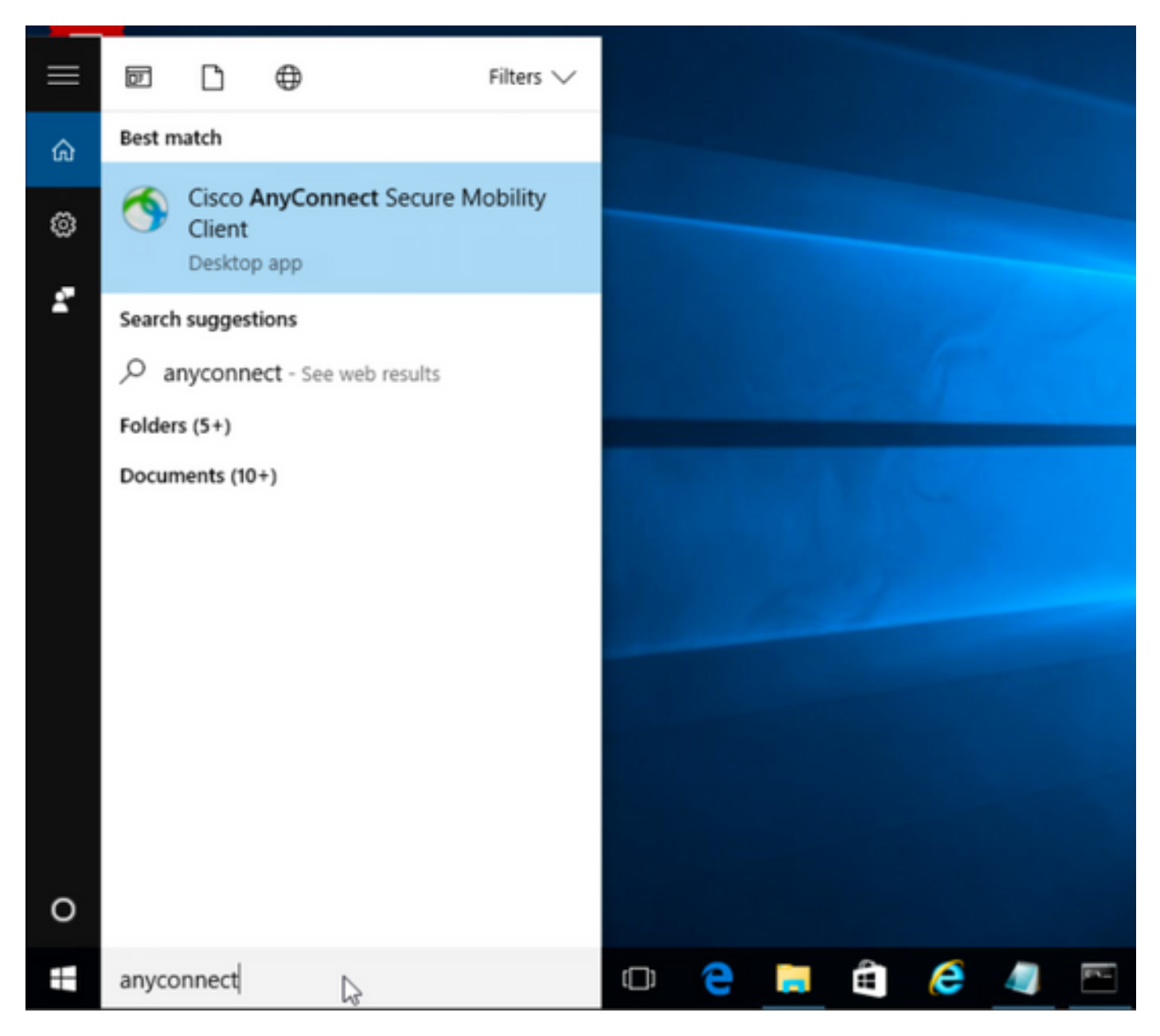

Étape 2. Confirmez la version AnyConnect installée.

Pour cela, sélectionnez l'icône INFO sous le client AnyConnect comme suit :

Étape 2.1 Pour AnyConnect version 4.9.04053 :

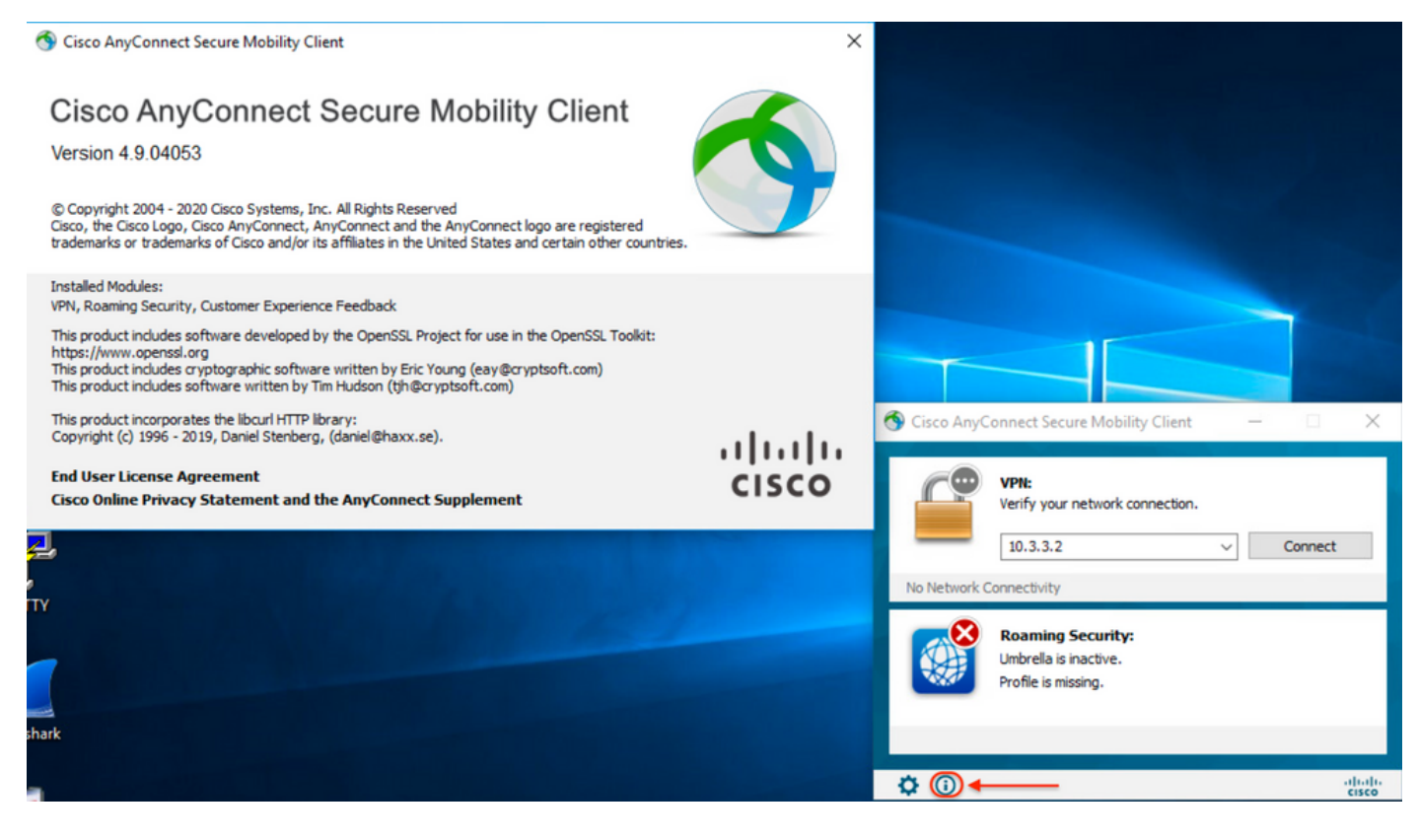

### Étape 2.2 Pour AnyConnect version 4.9.06037 :

| N Cisco AnyConnect Secure Mobility Client                                                                                                    | ×     |                 |                                                               |                 |  |
|----------------------------------------------------------------------------------------------------|-------|-----------------|---------------------------------------------------------------|-----------------|--|
| Cisco AnyConnect Secure Mobility Client<br>Version 4.9.06037<br>© Copyright 2004 - 2021 Cisco Systems, Inc. All Rights Reserved<br>Cisco, the Cisco Logo, Cisco AnyConnect, AnyConnect and the AnyConnect logo are registered<br>trademarks or trademarks of Cisco and/or its affiliates in the United States and certain other countries. | 9     |                 |                                                               |                 |  |
| Installed Modules:<br>VPN, Roaming Security, Customer Experience Feedback<br>This product includes software developed by the OpenSSL Project for use in the OpenSSL Toolkit:<br>https://www.openssl.org                                                                                                    |       |                 |                                                               |                 |  |
| This product includes cryptographic software written by Eric Young (eay@cryptsoft.com)<br>This product includes software written by Tim Hudson (tjh@cryptsoft.com)<br>This product incorporates the libcurl HTTP library:<br>Copyright (c) 1996 - 2019, Daniel Stenberg, (daniel@haxx.se).                                                 | սիսիս | S Cisco AnyConn | nect Secure Mobility Client                                   | ×               |  |
| End User License Agreement<br>Cisco Online Privacy Statement and the AnyConnect Supplement                                                                                                    | cisco |                 | PN:<br>ady to connect.                                        |                 |  |
| 1_,<br>,                                                                                                    |       | 1               | 0.3.3.2 ~                                                     | Connect         |  |
| ark                                                                                                    |       | Re<br>Un<br>Pro | Daming Security:<br>nbrella is inactive.<br>ofile is missing. |                 |  |
|                                                                                                    |       | \$(0) ←         |                                                               | altali<br>cisco |  |

Étape 3. Vérifiez que les modules AnyConnect CORE & VPN et Umbrella Roaming Security sont masqués dans la liste des programmes Add/Remove Windows.

Pour cela, accédez au Panneau de configuration Windows > Désinstaller un programme.

| Programs and Features         |                                                           |                                     |              |         |                  | - 6        | ı X    |
|-------------------------------|-----------------------------------------------------------|-------------------------------------|--------------|---------|------------------|------------|--------|
| ← → × ↑ 🖬 > Control P         | Panel > Programs > Programs and Features                  |                                     |              | ~       | ප Search Program | s and Feat | ures 🔎 |
| Control Panel Home            | Uninstall or change a program                             |                                     |              |         |                  |            |        |
| View installed updates        | To uninstall a program, select it from the list and then  | click Uninstall, Change, or Repair. |              |         |                  |            |        |
| 💡 Turn Windows features on or |                                                           |                                     |              |         |                  |            |        |
| off                           | Organize 🔻                                                |                                     |              |         |                  | 8==        | - 0    |
|                               | Name                                                      | Publisher                           | Installed On | Size    | Version          |            |        |
|                               | Cisco ASDM-IDM Launcher                                   | Cisco Systems, Inc.                 | 4/15/2021    | 656 KB  | 1.9.00           |            |        |
|                               | FileZilla Client 3.31.0                                   | Tim Kosse                           | 4/19/2021    | 26.8 MB | 3.31.0           |            |        |
|                               | 📧 Google Chrome                                           | Google, Inc.                        | 9/6/2016     | 50.4 MB | 66.0.3359.181    |            |        |
|                               | 💰 Java 8 Update 151                                       | Oracle Corporation                  | 11/22/2017   | 199 MB  | 8.0.1510.12      |            |        |
|                               | Microsoft OneDrive                                        | Microsoft Corporation               | 5/21/2018    | 100 MB  | 18.065.0329.0002 |            |        |
|                               | III Microsoft Visual C++ 2008 Redistributable - x64 9.0.3 | Microsoft Corporation               | 9/6/2016     | 1.04 MB | 9.0.30729.6161   |            |        |
|                               | III Microsoft Visual C++ 2008 Redistributable - x86 9.0.3 | Microsoft Corporation               | 9/6/2016     | 872 KB  | 9.0.30729.4148   |            |        |
|                               | Microsoft Visual C++ 2013 Redistributable (x64) - 12.0    | Microsoft Corporation               | 9/6/2016     | 20.5 MB | 12.0.30501.0     |            |        |
|                               | Microsoft Visual C++ 2015 Redistributable (x64) - 14.0    | Microsoft Corporation               | 3/7/2018     | 23.5 MB | 14.0.24215.1     |            |        |
|                               | Mozilla Firefox 59.0.1 (x64 en-US)                        | Mozilla                             | 2/4/2021     | 144 MB  | 59.0.1           |            |        |
|                               | 🐼 Mozilla Maintenance Service                             | Mozilla                             | 5/21/2018    | 231 KB  | 59.0.1.6648      |            |        |
|                               | PuTTY release 0.67                                        | Simon Tatham                        | 9/6/2016     | 3.49 MB | 0.67             |            |        |
|                               | VMware Tools                                              | VMware, Inc.                        | 5/31/2017    | 120 MB  | 10.1.0.4449150   |            |        |
|                               | ₩inPcap 4.1.3                                             | Riverbed Technology, Inc.           | 9/6/2016     |         | 4.1.0.2980       |            |        |
|                               | Wireshark 2.4.5 64-bit                                    | The Wireshark developer comm        | 3/12/2018    | 171 MB  | 2.4.5            |            |        |

# Dépannage

Il n'y a pas de procédure de dépannage à suivre pour ce document.

## Bogues associés

<u>CSCvy38427</u> ASDM : Transforme le nom de fichier doit commencer par le trait de soulignement « \_ » pour prendre effet sur plusieurs modules CA

# Informations connexes

Support et documentation techniques - Cisco Systems

Guide de l'administrateur du client Cisco AnyConnect Secure Mobility, version 4.0